MANUAL DE USUARIO PARA USO DE LA APP BCR COMERCIAL

# BCR comercial

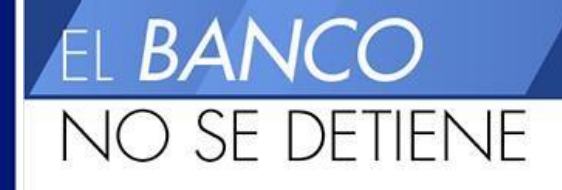

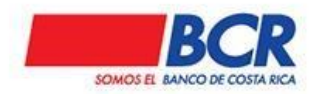

# Tabla de Contenidos

| $\sim$ |        | • •  |
|--------|--------|------|
|        | nton   | 100  |
| ( ( )) | 11 011 |      |
| COL    | ILCII  | IU U |
|        |        |      |

| 1. Descargar APP                                    | 4  |
|-----------------------------------------------------|----|
| 2. Ingreso a la APP                                 | 5  |
| 2.1 Términos y condiciones de uso APP BCR Comercial | 8  |
| 2.2 Aprovisionamiento del Dispositivo               | 8  |
| 2.3 Contáctenos                                     | 9  |
| 2.3.4 Botón símbolo "+"                             | 10 |
| 3 Menú de Empresas                                  | 13 |
| 3.1 Empresas                                        | 14 |
| 4. Menú de Autorizar                                | 16 |
| 4.1 Autorizaciones                                  | 21 |
| 4.1.1 Manuales                                      | 22 |
| 4.1.2 Planillas                                     | 23 |
| 4.1.3 Pagos de Servicios                            | 24 |
| 4.1.4 Pago de Tarjetas                              | 25 |
| 4.1.5. Pago de Créditos                             |    |
| 4.1.6 Pago de Marchamos                             |    |
| 4.1.7 Cargos Automáticos                            |    |
| 4.1.8. Pago de Tasaciones                           | 31 |
| 4.1.9 Inversiones                                   |    |
| 4.1.10 Administrativas                              |    |
| 4.1.10.1 Perfiles                                   | 35 |
| 4.1.10.2 SINPE Móvil                                |    |
|                                                     |    |

| 4.1.10.3 Matricula de cuentas              |
|--------------------------------------------|
| 4.1.11 Históricos del día                  |
| 5. Menú de Consultar                       |
| 5.1 Consulta de cuentas41                  |
| 5.1.1 Saldos de las cuentas1               |
| 5.1.2 Movimientos de cuenta2               |
| 5.1.3 Movimientos SWIFT MT940              |
| 5.1.4 Estado de Cuenta4                    |
| 5.1.5 Compartir cuenta                     |
| 5.1.6 Consulta de firmantes en una cuenta: |
| 5.2 Consulta de tarjetas:                  |
| 5.3 Consulta de créditos:                  |
| 5.4 Consulta de Inversiones:               |
| 5.5 Ahorros automáticos:11                 |
| 5.6 Consulta SINPE del día:                |
| 6. Menú Ajustes                            |
| 6.1 Configuración14                        |
| 6.2 Notificaciones                         |
| 6.2.1 Buzón de Notificaciones              |
| 6.3 Modo Nocturno                          |
| 6.4 Dispositivos de Confianza18            |
| 7. Menú Otros                              |
| 7.1 Tipos de Cambio                        |
| 7.2 Administracion SINPE Móvil             |
| 7.2.1 Afiliar SINPE Móvil                  |
| 7.2.2 Desafiliar SINPE Móvil               |
| 7.2.3 Cambio monto máximo                  |

### 1. Descargar APP

Descargue la APP BCR Comercial desde las principales tiendas, dependiendo del tipo de dispositivo que usted posea:

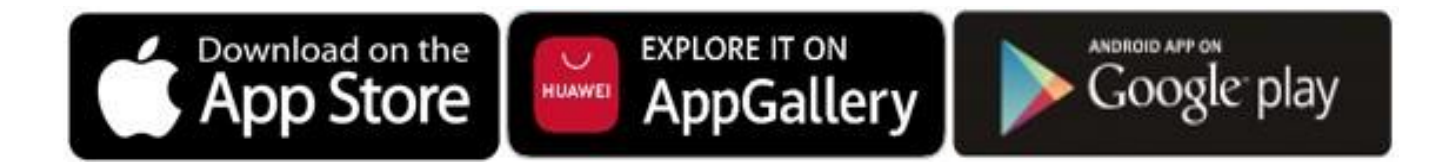

El ícono se identifica de la siguiente manera:

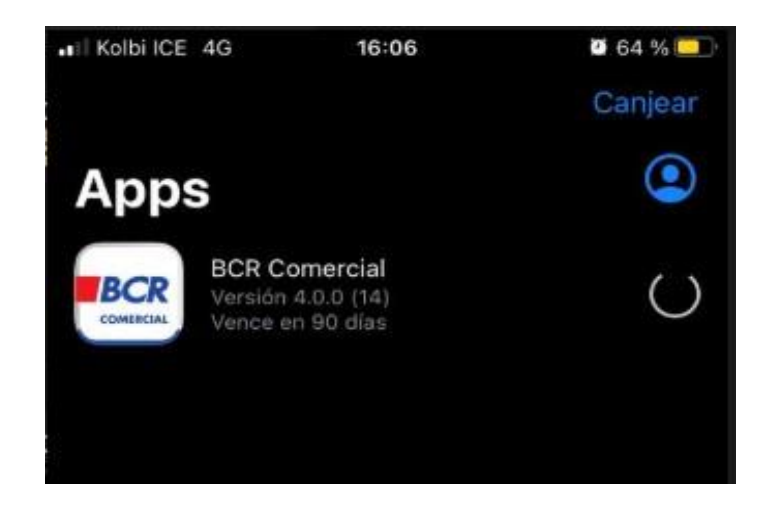

MANUAL DE USUARIO PARA USO DE LA APP BCR COMERCIAL

# 2. Ingreso a la APP

El usuario podrá visualizar la pantalla como se muestra más abajo, ingresando mediante dos opciones diferentes:

1. Por medio de Usuario y contraseña ingresando los datos "Código de usuario", tal como lo hace en la versión Web, igualmente la "Clave" corresponde a la misma que utiliza para ingresar en BCR Comercial.

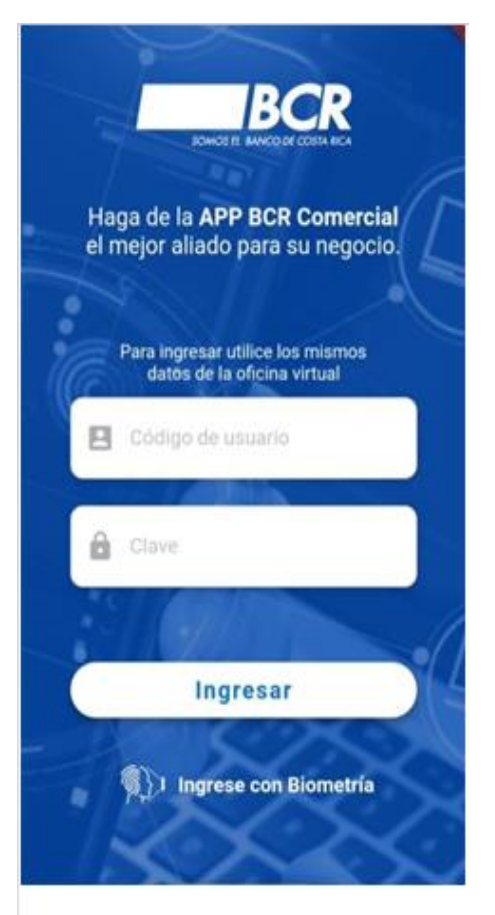

2. Por medio de Biometría ingresando los datos biométricos utilizados en el mecanismo de seguridad nativo de su teléfono.

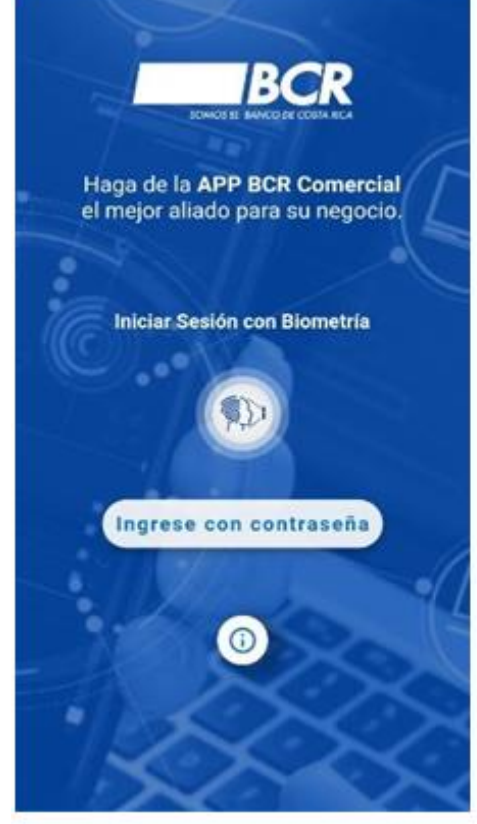

Una vez que ha digitado sus datos, debe presionar en la opción *"ingresar"*, luego deberá indicar las coordenadas solicitadas de su clave dinámica:

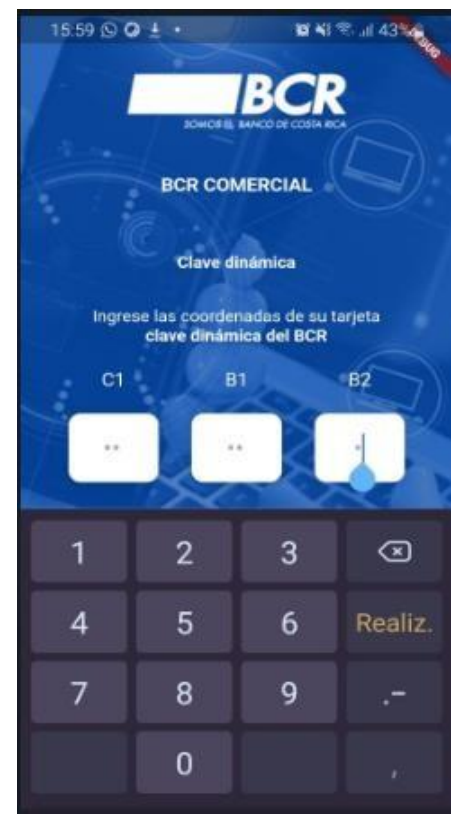

### 2.1 Términos y condiciones de uso APP BCR Comercial

### 2.2 Aprovisionamiento del Dispositivo

Una vez aceptados los *Términos y Condiciones*, la APP le pedirá registrar su dispositivo bajo el proceso de *Aprovisionamiento*, para lo cual le enviará un correo electrónico con un código, que deberá digitar en su dispositivo para poder continuar con el ingreso a la APP.

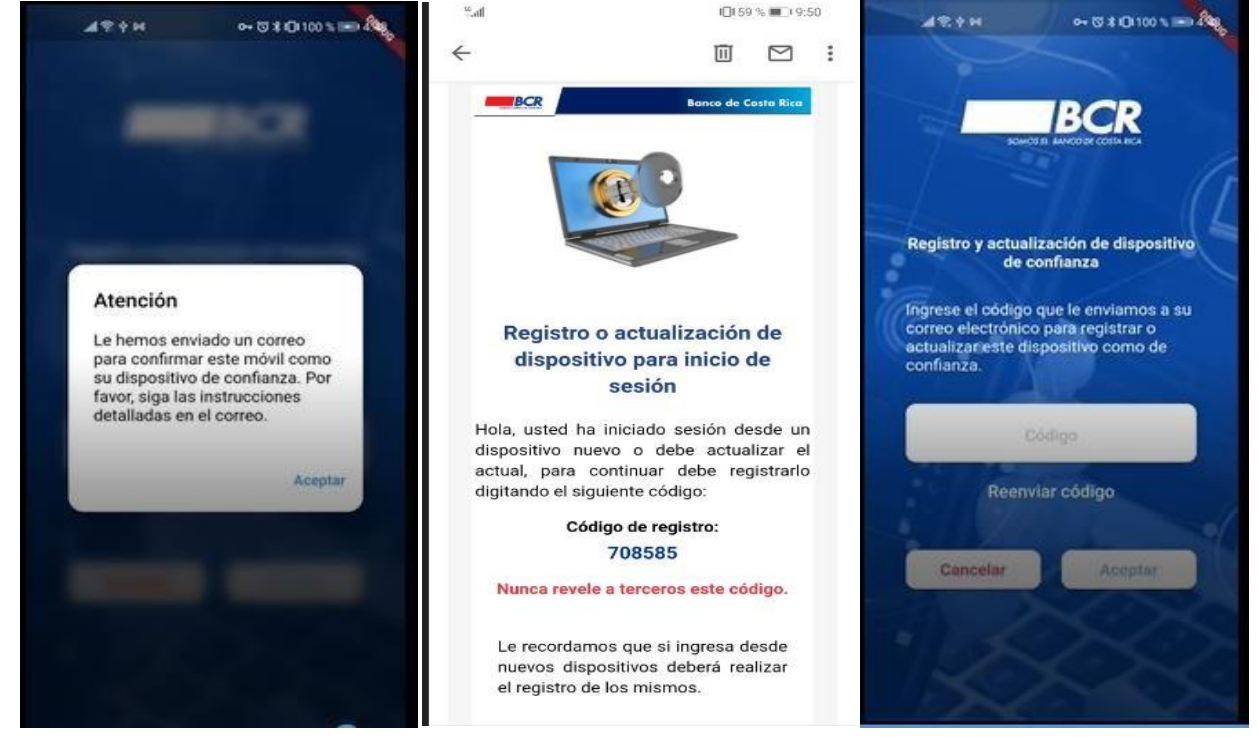

# 2.3 Contáctenos

APP BCR Comercial le ofrece al usuario un botón para contactar al Banco de Costa Rica, ya sea a través de teléfono o de correo electrónico, asimismo le permite ir a ver información en las principales redes sociales:

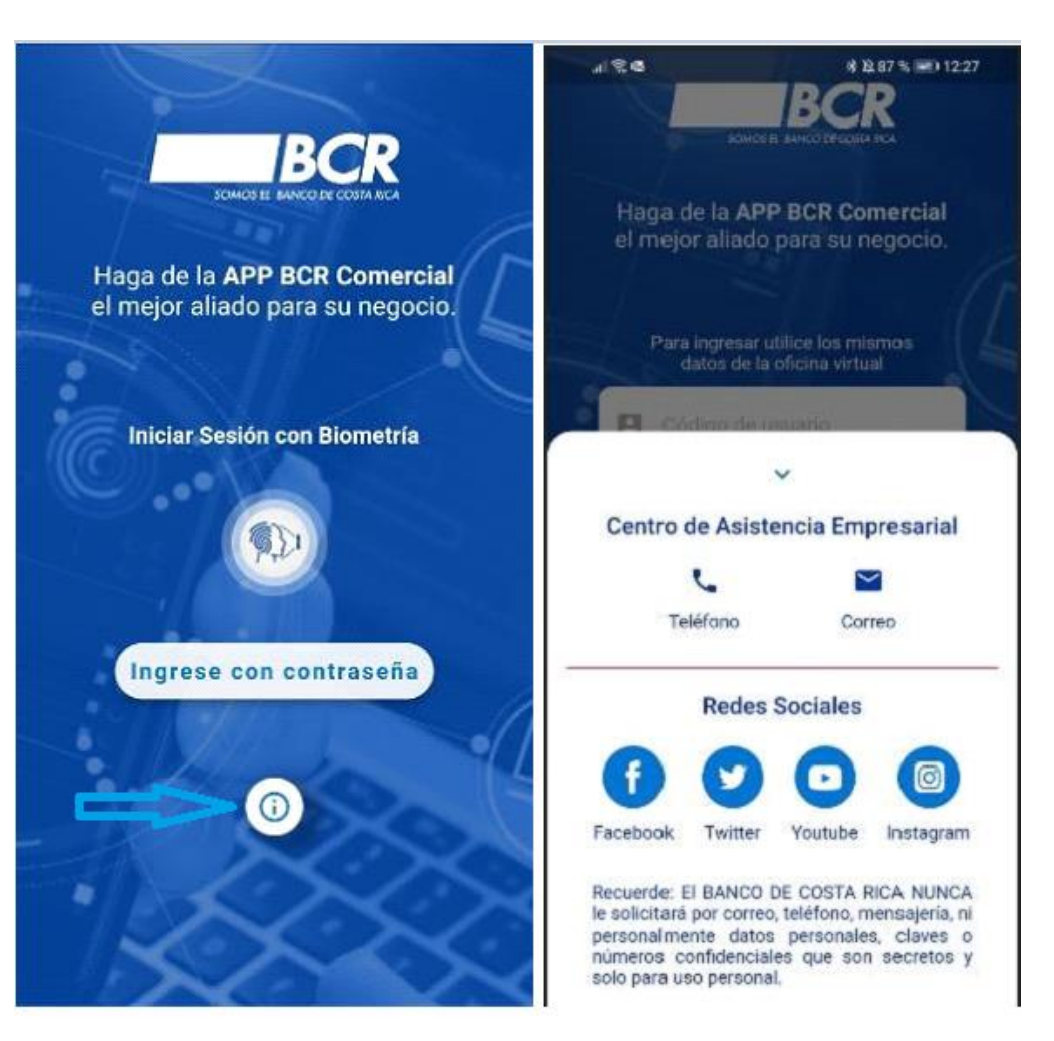

# 2.4 Botón símbolo "+"

En esta opción se encuentra en la esquina inferior derecha de la pantalla de inicio del APP de BCR Comercial.

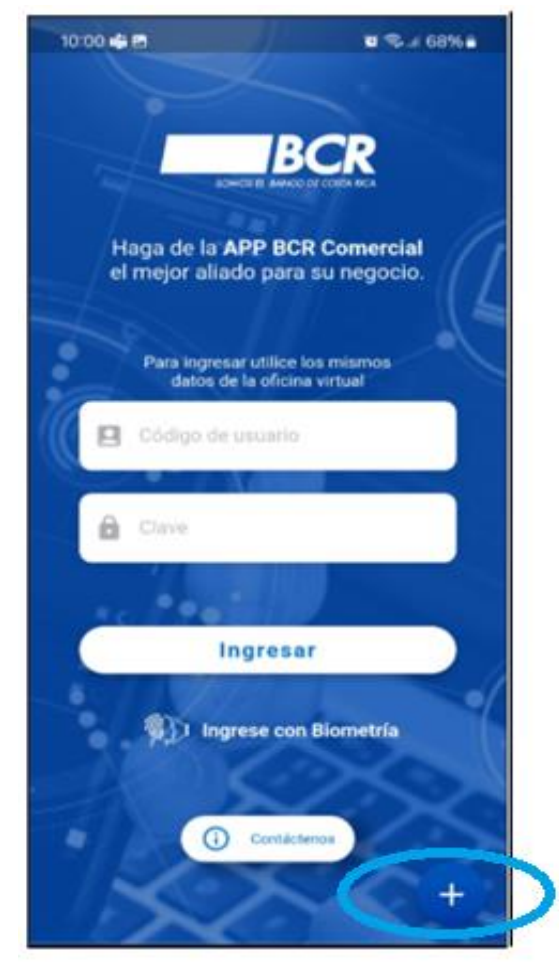

Al darle clic en el botón "+" se desplegará una lista con las opciones habilitadas en el Menú:

1. Abrir cuenta: El usuario será direccionado al proceso de BCR Directo https://www.bancobcr.com/wps/portal/bcr/bancobcr/personas/cuentas.

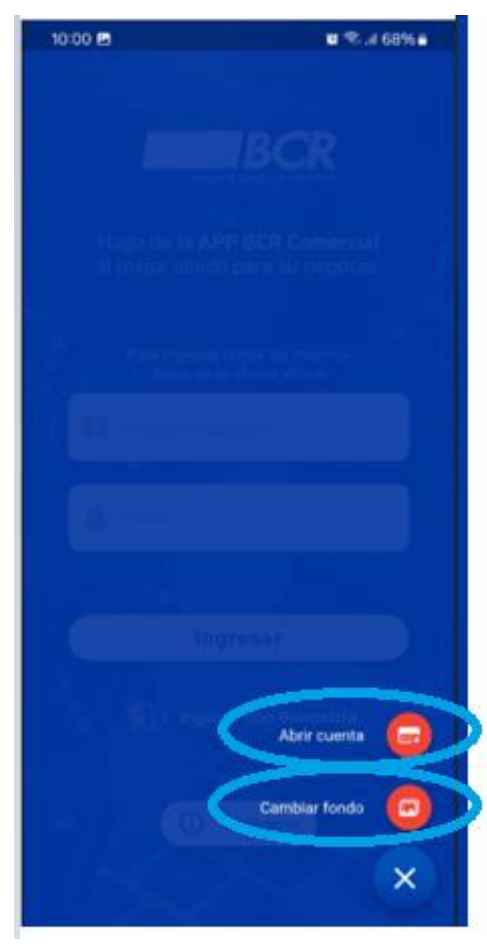

2. Cambiar fondo: el usuario tiene la opción en la cual puede seleccionar diferentes imágenes como fondo de pantalla y personalizarlas en la pantalla de inicio con una imagen especifica o bien con las mismas aleatorias cambiando entre las disponibles.

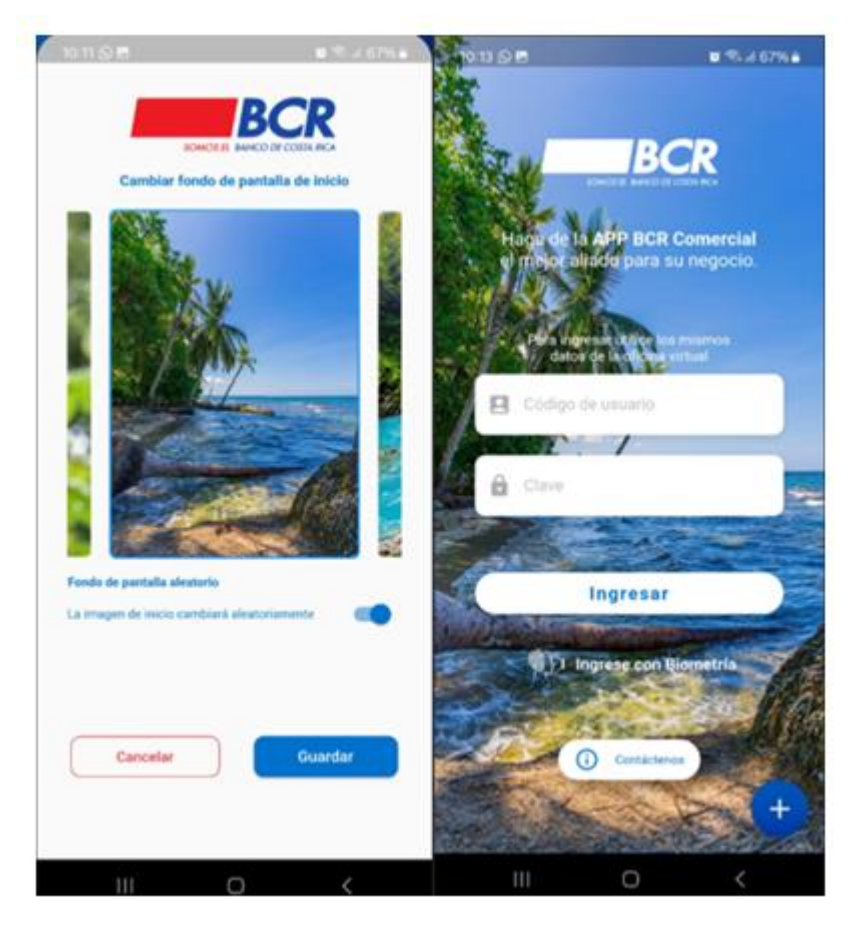

# 3 Menú de Empresas

El usuario podrá acceder a todas las opciones de APP BCR Comercial, desde el menú que se encuentra ubicado en la parte inferior de su pantalla. Al presionar en cualquier botón de menú, el sistema desplegará varios módulos que le permitirán acceder las mismas opciones autorizadas en el *Perfil de Usuario* que le corresponde.

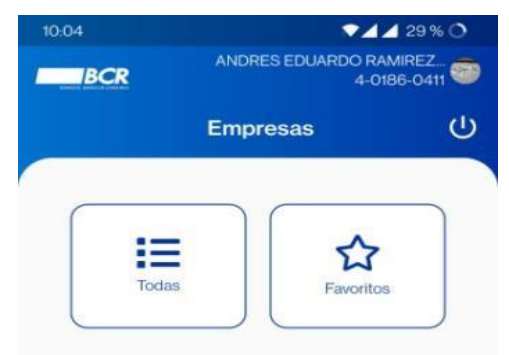

| <b>[</b> ] | 1              |           |       |
|------------|----------------|-----------|-------|
| Empresas   | Autorizaciones | Consultar | Otros |

### 3.1 Empresas

Le permite visualizar la o las empresas a las cuales tiene acceso desde BCR Comercial. Si presiona la opción **"Todas"**, el sistema le desplegará la lista de todas aquellas empresas en las que usted es usuario.

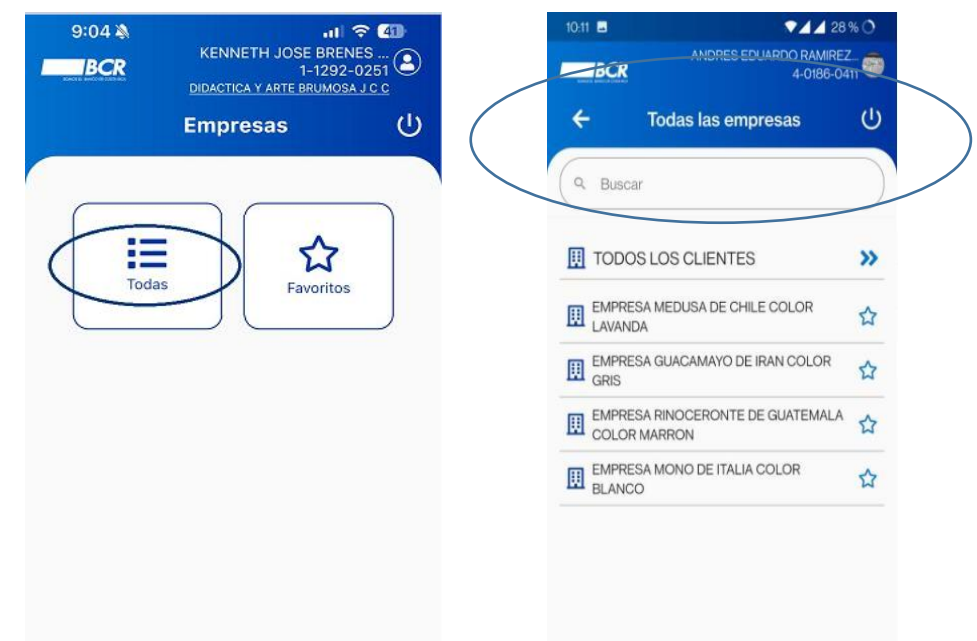

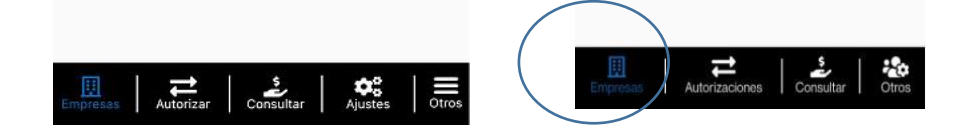

La primera vez que ingrese, usted puede escoger una o varias empresas como "Favoritas", presionando el ícono en forma de "estrella" en la parte derecha, lo que le permitirá el acceso a esa empresa de manera más rápida. La o las empresas escogidas como "favoritos", aparecen de forma resaltada a la derecha:

Cuando presione sobre el nombre de una empresa, se le desplegará el menú de "Autorizaciones".

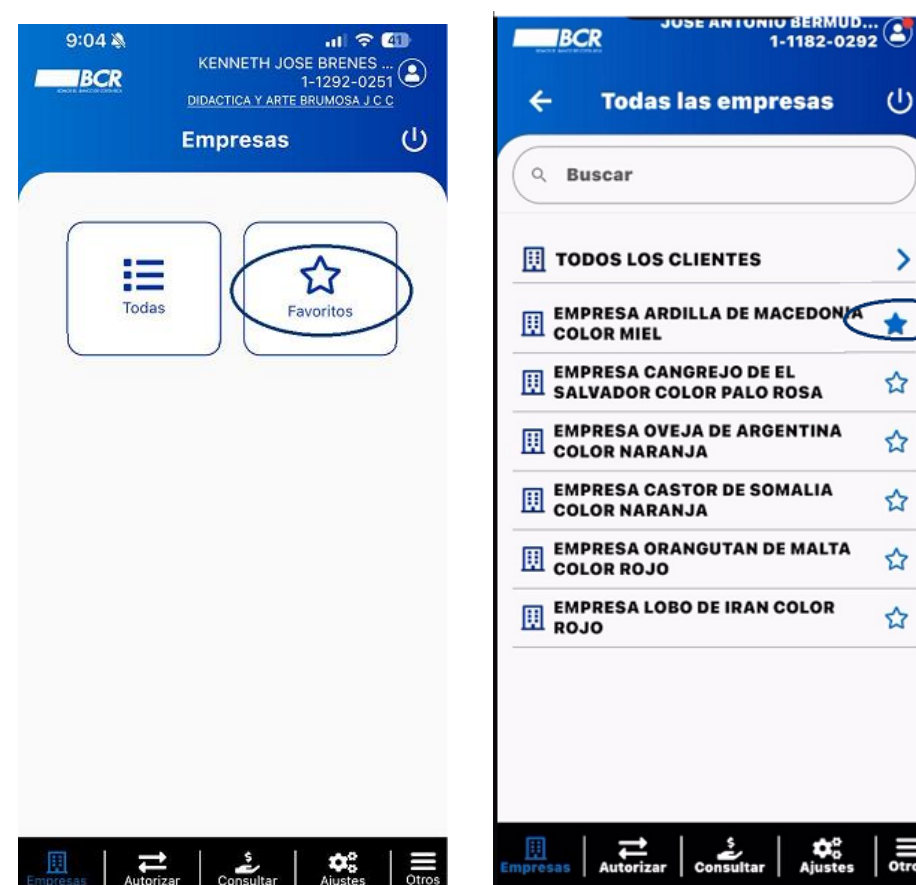

>

### 4 Menú de Autorizar

**4.1.1** En el *Módulo de "Autorizar" los usuarios con atributos pueden ingresar a los submenús: Manuales, Planillas,* Pago de Servicios, Pago de Tarjetas, Pago de Créditos, Pago de Marchamos, Cargo automático, Pago de Tasaciones, Inversiones, Administrativas, Histórico del Día y visualizar las transferencias, pagos, visualizando a detalle lo que se encuentra pendiente de firmar y según la necesidad de la empresa tiene la opción de "Autorizar" o "Rechazar".

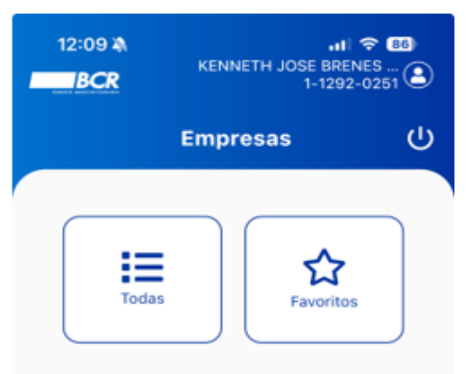

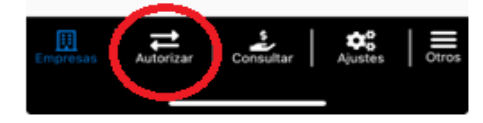

Las cuales podría firmar de tres formas distintas:

- <u>Presionando la opción "todas"</u>, ubicada debajo del nombre de la empresa, marcará todas las transferencias pendientes para la empresa desplegada, luego presiona el botón *"firmar"*.

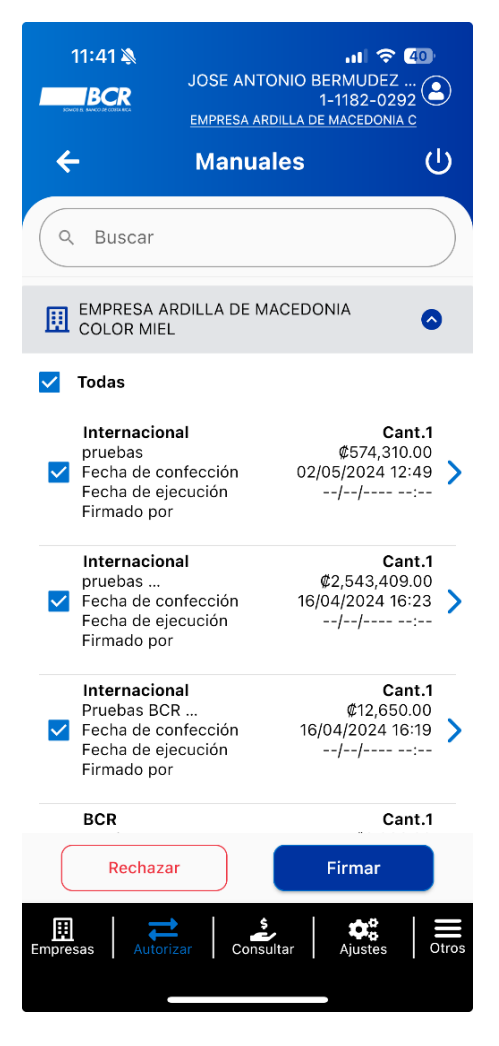

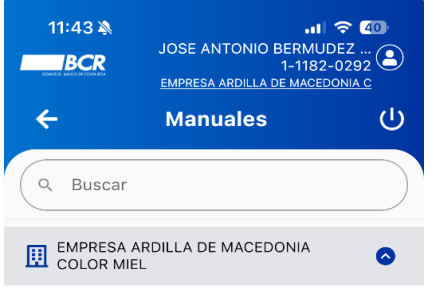

### Todas

|     | Intern<br>prueba<br>Fecha<br>Fecha<br>Firmad | acional<br>Is<br>de confeo<br>de ejecuo<br>o por     | cción<br>ción                                               | 02/05<br>/                        | Can<br>¢574,310.4<br>/2024 12:4<br>//      | <b>t.1</b><br>00<br>49 <b>&gt;</b><br>: |
|-----|----------------------------------------------|------------------------------------------------------|-------------------------------------------------------------|-----------------------------------|--------------------------------------------|-----------------------------------------|
| Re  | ⊗<br>chazar                                  | I<br>P<br>F<br>F                                     | nternacio<br>oruebas<br>echa de c<br>echa de e<br>irmado po | nal<br>onfecció<br>jecución<br>or | in 1                                       | ¢2,54<br>6/04/20<br>/                   |
|     | Intern<br>Prueba<br>Fecha<br>Fecha<br>Firmad | acional<br>is BCR<br>de confec<br>de ejecuo<br>o por | cción<br>ción                                               | 16/04<br>/                        | <b>Can</b><br>¢12,650.0<br>/2024 16:<br>// | <b>t.1</b><br>D0<br>19 >                |
|     | BCR<br>prueba<br>Fecha<br>Fecha<br>Firmad    | is app<br>de confec<br>de ejecuc<br>o por            | cción<br>ción                                               | 10/01<br>/                        | Can<br>¢6,666.0<br>/2024 16::<br>//        | <b>t.1</b><br>00<br>36 >                |
| Emp | resas                                        | Autorizar                                            | Consu                                                       | tar                               | Ajustes                                    | Otros                                   |

# Con el gesto "Swipe" podrá deslizar la línea de la transacción a la

<u>Derecha</u>), descubriendo la opción de *"Rechazar"* en cada transacción, y presionando el botón y al <u>Deslizar la línea de la transacción a la izquierda</u>, descubriendo la opción de *"Firmar"* en cada transacción, y presionando el botón.

### 11:43 🔊 al 🗢 40 JOSE ANTONIO BERMUDEZ ... 1-1182-0292 BCR EMPRESA ARDILLA DE MACEDONIA C Ċ ← Manuales Q Buscar EMPRESA ARDILLA DE MACEDONIA COLOR MIEL ٥ Todas Internacional Cant.1 pruebas ¢574,310.00 02/05/2024 12:49 Fecha de confección Fecha de ejecución Firmado por

| aci<br>s<br>de<br>de<br>op | onal<br>conf<br>ejec<br>oor | ecció<br>ución                       | 'n                                               | 16                                | ¢2,<br>/04/<br>/ | 543,<br>202<br>/ | Can<br>409.<br>4 16:<br> | <b>t.1</b><br>00<br>23<br>: | >                   |                           | ✓<br>irma                  |                           |
|----------------------------|-----------------------------|--------------------------------------|--------------------------------------------------|-----------------------------------|------------------|------------------|--------------------------|-----------------------------|---------------------|---------------------------|----------------------------|---------------------------|
|                            |                             | Inte<br>Prue<br>Fech<br>Fech<br>Firm | rnacio<br>bas B0<br>na de c<br>na de e<br>ado po | nal<br>CR<br>onfec<br>jecuc<br>or | cciói<br>ción    | n                |                          | 16/0<br>-                   | ¢1:<br>4/20<br>-//- | <b>Ca</b><br>2,65<br>24 1 | ant.1<br>0.00<br>6:19<br>: | >                         |
| -                          |                             | BCR<br>prue<br>Fech<br>Fech<br>Firm  | bas ap<br>na de c<br>na de e<br>ado po           | op<br>onfec<br>jecuc              | cciói<br>ción    | n                |                          | 10/0<br>-                   | ¢<br>1/20<br>-//-   | <b>Ca</b><br>6,66<br>24 1 | ant.1<br>6.00<br>6:36<br>: | <b>i</b><br>5 <b>&gt;</b> |
| E                          | mpres                       | sas                                  | Auto                                             | <b>→</b><br>rizar                 |                  | Cons             | ultar                    |                             | Ajus                | d<br>tes                  |                            | Otros                     |

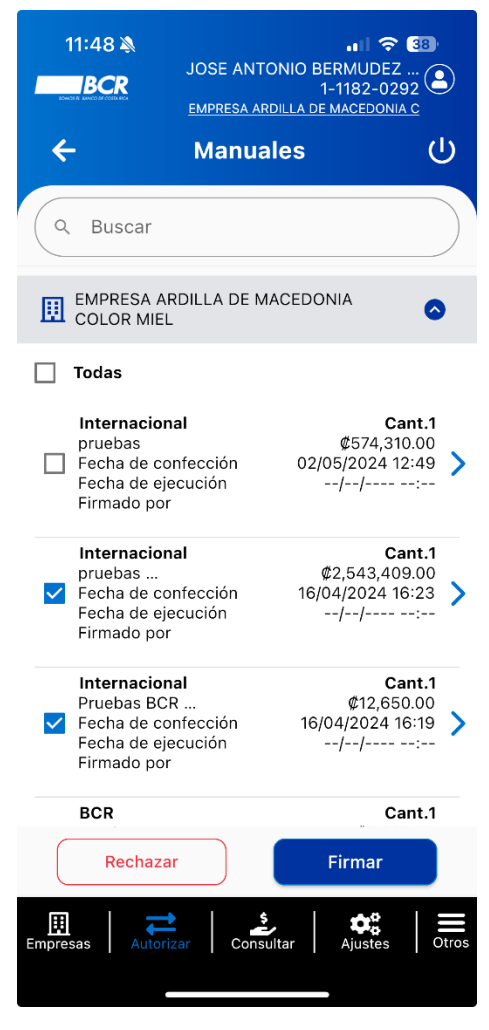

- <u>Presionando en cada transferencia</u>, se desplegará la información correspondiente a la transacción, el botón de *"firmar"* aparecerá en la parte baja de la pantalla.

**4.1.2 Consulta de líneas de crédito:** Dentro del detalle de las transferencias se visualizará la cantidad de créditos y un botón (rojo) con la opción de ver los créditos de esa transferencia. Si la consulta obtuvo más de 10 resultados. El sistema mostrará el mensaje para que afine los filtros de búsqueda y mostrara en pantalla los 10 primeros.

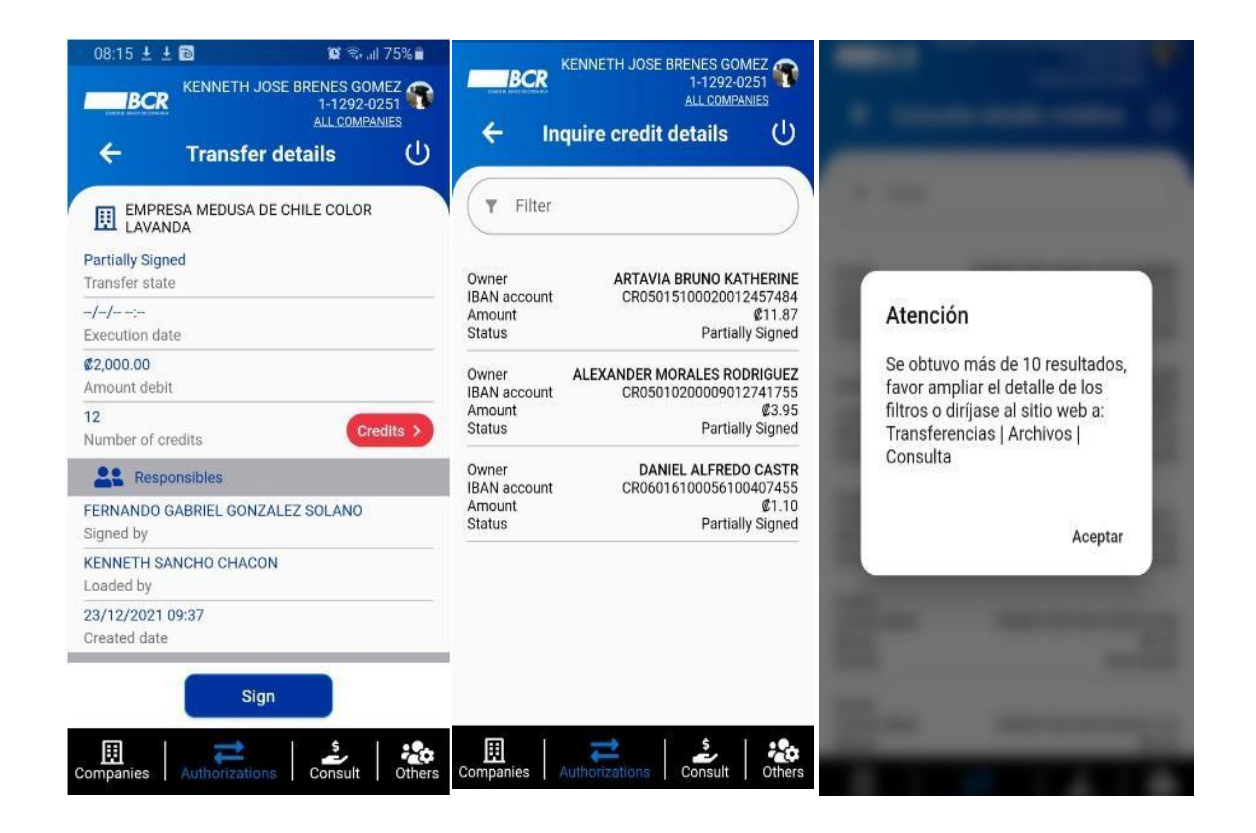

# 4.1 Autorizaciones

Cuando el usuario ingresa a la opción "Autorizaciones", podrá visualizar los siguientes módulos:

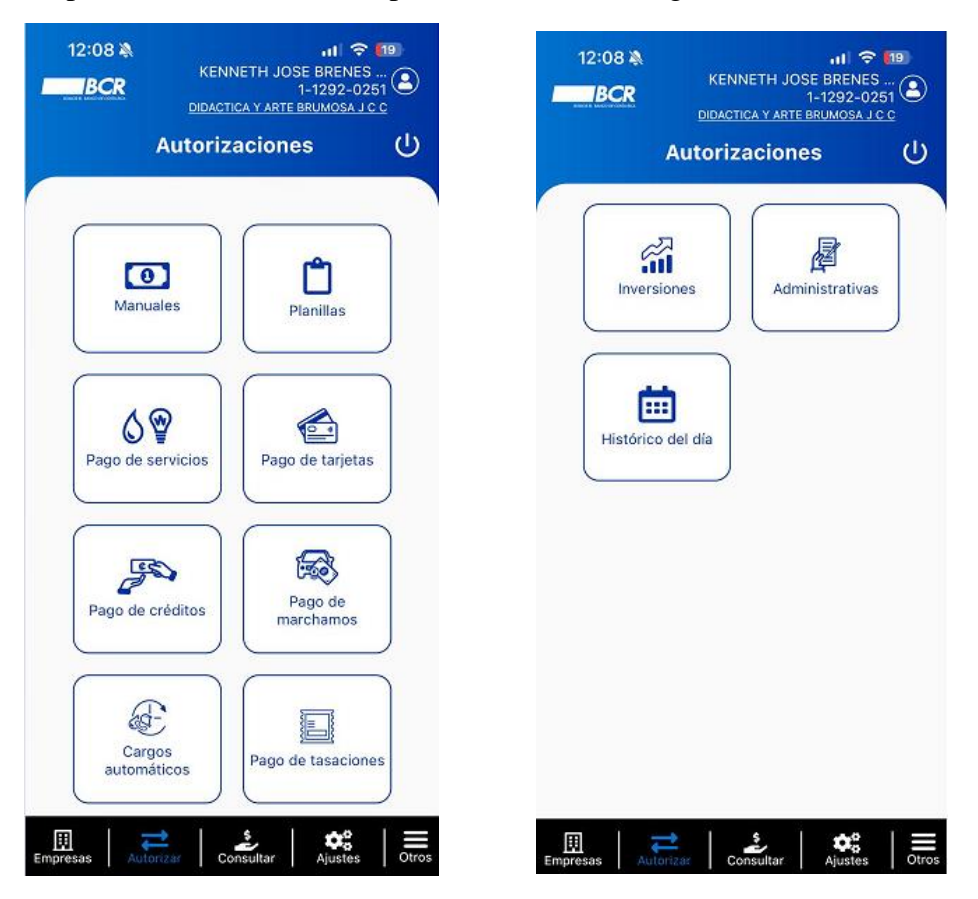

### 4.1.1 Manuales

Se refiere a las transferencias BCR, SINPE en tiempo real, SINPE en T+1, DTR, Internacional y Negociación de Divisas pendientes de firma del usuario.

| 11:48 A                                                                  | JOSE ANT                                 | DNIO BERMUDEZ<br>1-1182-02<br>DILLA DE MACEDON | 38)<br>2 (2)<br>92 (2)<br>(A C |
|--------------------------------------------------------------------------|------------------------------------------|------------------------------------------------|--------------------------------|
| ÷                                                                        | Manua                                    | les                                            |                                |
| Q Buscar                                                                 |                                          |                                                |                                |
| EMPRESA A<br>COLOR MIEI                                                  | RDILLA DE M<br>-                         | ACEDONIA                                       | ٥                              |
| Todas                                                                    |                                          |                                                |                                |
| Internacion<br>pruebas<br>Fecha de co<br>Fecha de ej<br>Firmado por      | n <b>al</b><br>onfección<br>ecución      | ¢574,3°<br>¢574,3°<br>02/05/2024 1<br>//       | ant.1<br>10.00<br>12:49 >      |
| Internacion<br>pruebas<br>Fecha de co<br>Fecha de ej<br>Firmado por      | nal<br>onfección<br>ecución              | ¢2,543,40<br>16/04/2024 1<br>//                | ant.1<br>09.00<br>6:23         |
| Internacion<br>Pruebas BC<br>✓ Fecha de co<br>Fecha de ej<br>Firmado por | n <b>al</b><br>R<br>onfección<br>ecución | C<br>¢12,65<br>16/04/2024<br>//                | ant.1<br>50.00<br>16:19        |
| BCR                                                                      |                                          | c                                              | ant.1                          |
| Rechaza                                                                  | ar                                       | Firmar                                         |                                |
| Empresas Autor                                                           | zar Consi                                | ultar Ajustes                                  | Otros                          |

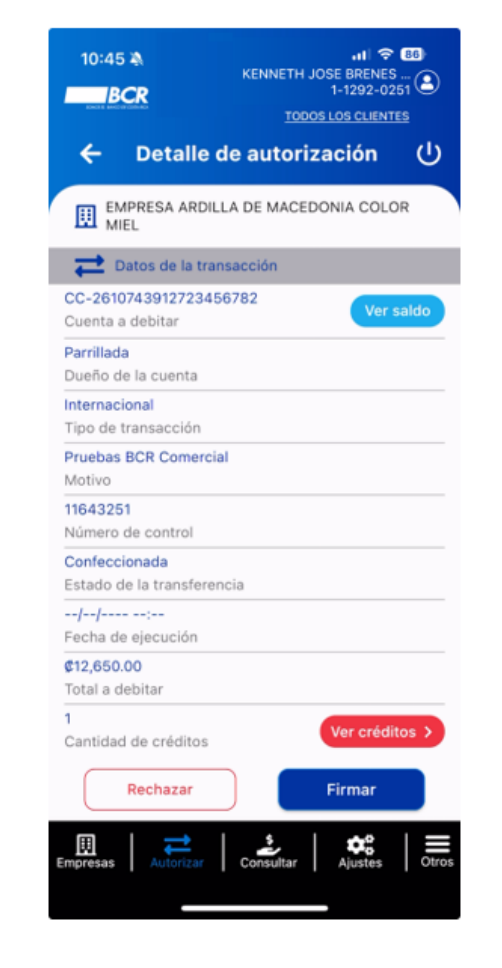

# 4.1.2 Planillas

Se refiere a los pagos masivos cargados por archivo, ya sean pagos de nómina, proveedores o expedientes judiciales, que se encuentran pendientes de firma del usuario.

| 10:46 A JOSE ANTONIO BERMUDEZ<br>BCR TODOSLOS CLENTES                                            |              | 10:46 A JOSE ANTONIO BERMUDEZ (1)<br>I-1182-0292 (2)<br>TODOS LOS CLENTES | 10:46 A JOSE ANTONIO BERMUDEZ<br>BCR JOSE ANTONIO BERMUDEZ<br>1-1182-0292<br>TODOSLOS CLEINTES                                          |
|--------------------------------------------------------------------------------------------------|--------------|---------------------------------------------------------------------------|----------------------------------------------------------------------------------------------------|
| 🗧 Planillas (                                                                                    | ט            | 🗲 Detalle de autorización 🕛                                               | ← Consulta detalle créditos ()                                                                                                    |
| Q. Buscar                                                                                        | $\mathbf{)}$ | EMPRESA ARDILLA DE MACEDONIA COLOR<br>MIEL                                | 🔻 Filtrar                                                                                                    |
|                                                                                                  |              | Z Datos de la transacción                                                 |                                                                                                    |
| COLOR MIEL                                                                                       | •            | AH-CR75015202001151943105<br>Cuenta a debitar Ver saldo                   | Dueño ROSA OLGA<br>Cuenta IBAN CR29015202489000044644<br>Monto C14.00                                                                   |
| Todas                                                                                            |              | SUSANA ESTHER                                                             | Estado Confeccionada                                                                                                    |
| Pagos de Planilla Cant.2<br>PRUEBA COMERCIAL ¢1,000.00<br>Escha de conferción 17/11/2018 03:38   | >            | BCR<br>Tips créditos                                                      | Dueño MARIO ALBERTO<br>Cuenta IBAN CR66015202483000431503<br>Monto ¢13.00                                                               |
| Fecha de ejecución                                                                               | 1            | Prueba App 1735<br>Motivo                                                 | Dueño ROSA OLGA                                                                                                    |
| Pagos Varios Cant.3<br>PRUEBA COMERCIAL \$\$50,050.00                                            |              | 78389851<br>Número de control                                             | Cuenta IBAN CR29015202489000044644<br>Monto ¢4.00<br>Estado Confeccionada                                                               |
| Fecha de confección 14/11/2018 09:19<br>Fecha de ejecución//<br>Firmado por RANDAL ALFREDO CORRA | >            | Confeccionada<br>Estado de la transferencia                               | Dueño MARIO ALBERTO<br>Cuenta IBAN CR66015202483000431503                                                                               |
| Pagos de Proveedores Cant.1                                                                      |              |                                                                           | Monto \$3.00<br>Estado Confeccionada                                                                                                    |
| PRUEBA COMERCIAL ¢50.00<br>Fecha de confección 14/11/2018 09:19<br>Fecha de ejecución            | >            | ©34.00<br>Total a debitar                                                 | Dueño<br>Cuenta IBAN CR70015202367000021864<br>Monto ©0.00                                                                              |
| Denne de Direction                                                                               |              | 8<br>Cantidad de colditos                                                 | Estado Rechazada                                                                                                    |
| PRUEBA COMERCIAL ¢50,000.00<br>Procha de confección 14/11/2018 09:16<br>Fecha de ejecución//     | >            | Rechazar                                                                  | Dueño         Cuenta IBAN         CR19015202377001400909           Monto         ©0.00         €0.00           Estado         Benharada |
| Eirmailo por BANDAL AL EREDO COBRA                                                               | Dtros        | Empresas Consultar Ajustes Citros                                         | Estado Rechazada                                                                                                    |

# 4.1.3 Pagos de Servicios

Se refiere a todos los pagos de servicio pendientes de firmar por un usuario con atributos, tales como: Acueductos, Colegios Profesionales, Cuotas y planes, Educación, Empresariales, Energía, Gobierno, Municipalidades, Seguridad, Seguros, Telefónicos, Televisión e Internet.

| 9:47<br>BCR<br>BCR<br>DID                                                                          | III 4G<br>ENNETH JOSE BRENES<br>1-1292-026<br>ACTICA Y ARTE BRUMOSA J C |                      |
|----------------------------------------------------------------------------------------------------|-------------------------------------------------------------------------|----------------------|
| 🔶 🖌 Pago d                                                                                         | de servicios                                                            | С                    |
| Q Buscar                                                                                           |                                                                         |                      |
| DIDACTICA Y ARTE<br>SOCIEDAD ANONII                                                                | E BRUMOSA J C C<br>MA                                                   | •                    |
| Todos                                                                                              |                                                                         |                      |
| Colegio de Cienc<br>Servicio: 11182025<br>Fecha de confecci<br>Fecha de ejecució<br>Autorizado por | ias Económicas Ca<br>92 ¢9,125<br>ón 14/08/2024 05<br>n//               | nt.1<br>5.00<br>9:43 |
|                                                                                                    |                                                                         |                      |
|                                                                                                    |                                                                         |                      |
|                                                                                                    |                                                                         |                      |
|                                                                                                    |                                                                         |                      |
|                                                                                                    |                                                                         |                      |
| Empresas Autorizar                                                                                 | Consultar Ajustes                                                       | Otros                |
|                                                                                                    |                                                                         |                      |

| <ul> <li>✓ Detalle de autorización</li> <li>✓ DiDACTICA Y ARTE BRUMOSA J C C<br/>SOCIEDAD ANONIMA</li> <li>✓ Datos de la transacción</li> <li>AH-CR66015202001293992201</li> <li>Cuenta a debitar</li> <li>Cuenta 1</li> <li>Dueño de la cuenta</li> <li>Colegio de Ciencias Económicas CPCE - 111820292</li> <li>Motivo</li> <li>958657</li> <li>Número de transacción</li> <li>Confeccionada</li> <li>Estado</li> <li></li></ul> | 9:50 🔌                                | KENNETH JOSE BREN<br>1-1292<br>DIDACTICA Y ARTE BRUMOS | 4G 48<br>NES<br>-0251 2<br>A J C C |
|----------------------------------------------------------------------------------------------------|---------------------------------------|--------------------------------------------------------|------------------------------------|
| DIDACTICA Y ARTE BRUMOSA J C C<br>SOCIEDAD ANONIMA<br>Cuenta 2 Datos de la transacción<br>AH-CR66015202001293992201<br>Cuenta a debitar<br>Cuenta 1<br>Dueño de la cuenta<br>Colegio de Ciencias Económicas CPCE - 111820292<br>Motivo<br>958657<br>Número de transacción<br>Confeccionada<br>Estado<br>//                                                                                                    | ← Detalle                             | de autorizació                                         | n ()                               |
| Datos de la transacción         AH-CR66015202001293992201         Cuenta a debitar         Cuenta 1         Dueño de la cuenta         Colegio de Ciencias Económicas CPCE - 111820292         Motivo         958657         Número de transacción         Confeccionada         Estado        //:         Fecha de ejecución         ©9,125.00         Total a debitar         * Monto a pagar del servicio sujeto a variación.   | DIDACTICA Y A<br>SOCIEDAD AND         | RTE BRUMOSA J C C<br>DNIMA                             |                                    |
| AH-CR66015202001293992201<br>Cuenta a debitar<br>Cuenta 1<br>Dueño de la cuenta<br>Colegio de Ciencias Económicas CPCE - 111820292<br>Motivo<br>958657<br>Número de transacción<br>Confeccionada<br>Estado<br>//:<br>Fecha de ejecución<br>¢9,125.00<br>Total a debitar<br>* Monto a pagar del servicio sujeto a variación.                                                                                                    | Datos de la tra                       | ansacción                                              |                                    |
| Cuenta 1<br>Dueño de la cuenta<br>Colegio de Ciencias Económicas CPCE - 111820292<br>Motivo<br>958657<br>Número de transacción<br>Confeccionada<br>Estado<br>//:<br>Fecha de ejecución<br>¢9,125.00<br>Total a debitar<br>* Monto a pagar del servicio sujeto a variación.                                                                                                    | AH-CR66015202001<br>Cuenta a debitar  | 293992201                                              | Ver saldo                          |
| Colegio de Ciencias Económicas CPCE - 111820292<br>Motivo<br>958657<br>Número de transacción<br>Confeccionada<br>Estado<br>//:<br>Fecha de ejecución<br>¢9,125.00<br>Total a debitar<br>* Monto a pagar del servicio sujeto a variación.<br>Responsables                                                                                                    | <b>Cuenta 1</b><br>Dueño de la cuenta |                                                        |                                    |
| 958657<br>Número de transacción<br>Confeccionada<br>Estado<br>//<br>Fecha de ejecución<br>Ø9,125.00<br>Total a debitar<br>* Monto a pagar del servicio sujeto a variación.<br>Responsables                                                                                                    | Colegio de Ciencias E<br>Motivo       | Económicas CPCE - 111                                  | 820292                             |
| Confeccionada<br>Estado<br>//<br>Fecha de ejecución<br>Ø9,125.00<br>Total a debitar<br>* Monto a pagar del servicio sujeto a variación.<br>Responsables                                                                                                    | 958657<br>Número de transacci         | ón                                                     |                                    |
| /                                                                                                    | Confeccionada<br>Estado               |                                                        |                                    |
| <ul> <li>\$\vee\$9,125.00</li> <li>Total a debitar</li> <li>* Monto a pagar del servicio sujeto a variación.</li> <li>Responsables</li> </ul>                                                                                                    | //:<br>Fecha de ejecución             |                                                        |                                    |
| Monto a pagar del servicio sujeto a variación.     Responsables                                                                                                    | <b>¢9,125.00</b><br>Total a debitar   |                                                        |                                    |
| Responsables                                                                                                    | * Monto a pagar del s                 | ervicio sujeto a variaci                               | ón.                                |
|                                                                                                    | Responsables                          |                                                        |                                    |
| Rechazar Autorizar                                                                                                    | Rechazar                              | Autoriz                                                | ar                                 |
| Empresas Autorizar Consultar Ajustes                                                                                                    | mpresas Autorizar                     | S Ajust                                                | es Oti                             |

# 4.1.4 Pago de Tarjetas

Se refiere al pago de tarjetas, ya sean propios o terceros (Con Firma), que se encuentran pendientes de firma del usuario.

| Pago de tarjetas                                                                                                    |
|----------------------------------------------------------------------------------------------------|
| Q Buscar                                                                                                    |
|                                                                                                    |
|                                                                                                    |
| 🗌 Todos                                                                                                    |
| Pago tarjeta propia     Cant.1       ↓448721*****7327     ₡1.00       Fecha de confección     19/11/2019 11:00       Firmado por     19/11/2019 11:00                                       |
| Pago tarjeta propia         Cant.1           448721*****7327         \$1,405,322.96           Fecha de confección         17/01/2017 14:27           Firmado por         \$17/01/2017 14:27 |
|                                                                                                    |
|                                                                                                    |
|                                                                                                    |
| Empresas Autorizar Consultar Ajustes Otros                                                                                                    |

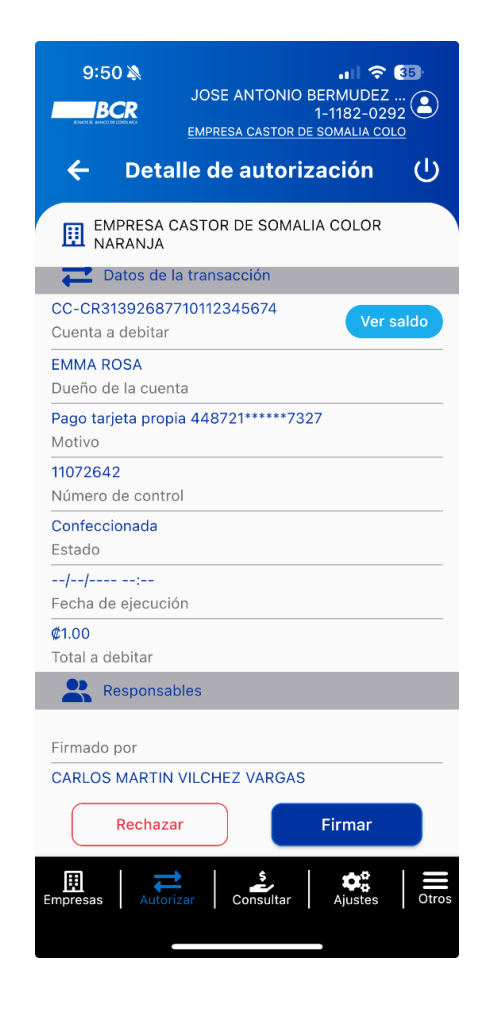

### 4.1.5. Pago de Créditos

Se refiere al pago de créditos, ya sean propios o terceros (Con Firma), que se encuentran pendientes de firma por parte de un usuario con atributos.

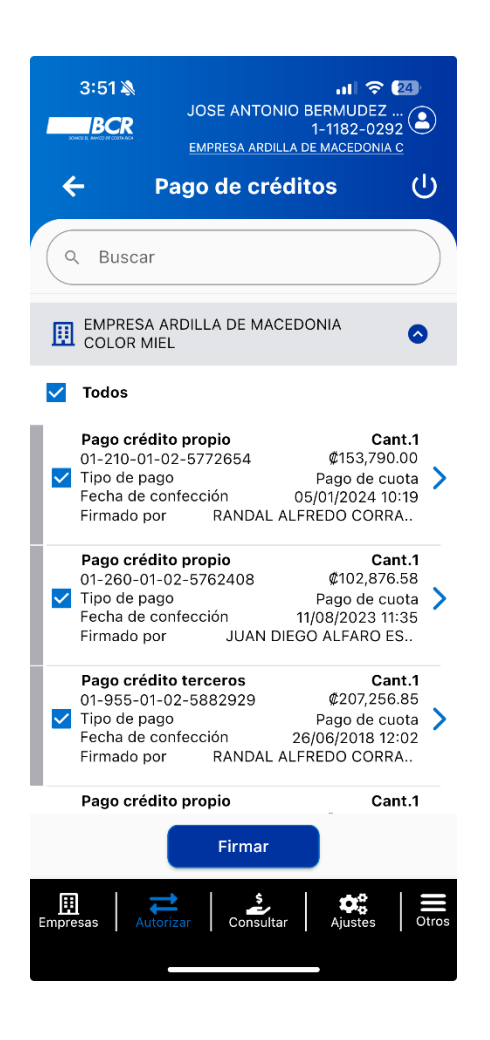

El usuario puede validar el pago del crédito, ingresando al "Detalle de Autorización", donde podrá visualizar los botones "Rechazar o Firmar".

| 3:58 🔌                             | JOSE ANTONIO BERMUDEZ<br>1-1182-029<br>EMPRESA ARDILLA DE MACEDONI/ | 24)<br><br>92<br><u></u> |
|------------------------------------|---------------------------------------------------------------------|--------------------------|
| 🔶 Detal                            | le de autorización                                                  | ባ                        |
| EMPRESA A<br>MIEL                  | RDILLA DE MACEDONIA COLO                                            | DR                       |
| Datos de la                        | a transacción                                                       |                          |
| AH-CR750152020<br>Cuenta a debitar | 01151943105                                                         | saldo                    |
| SUSANA ESTHER<br>Dueño de la cuent | а                                                                   |                          |
| Pago crédito prop<br>Motivo        | io 01-260-01-02-5773080                                             |                          |
| Pago de cuota<br>Tipo de pago      |                                                                     |                          |
| 11332948<br>Número de recibo       |                                                                     |                          |
| Confeccionada<br>Estado            |                                                                     |                          |
| <b>//</b> :<br>Fecha de ejecució   | n                                                                   |                          |
| ¢436,888.69                        |                                                                     |                          |
| Monto a pagar                      |                                                                     |                          |
| Responsab                          | lles                                                                |                          |
| Rechaza                            | r Firmar                                                            |                          |
| Empresas Autoria                   | kar Consultar Ajustes                                               | Otros                    |

# 4.1.6 Pago de Marchamos

En el Módulo de pagos de Marchamos, se podrán visualizar los pagos de marchamos pendientes de firmar por el usuario.

|                             | JOSE ANTC<br><u>EMPRESA ARC</u> | NIO BERMUDEZ<br>1-1182-029<br>NILA DE MACEDONIA |                    |
|-----------------------------|---------------------------------|-------------------------------------------------|--------------------|
| ← Paç                       | go de mar                       | chamos                                          | Ú                  |
| Q Buscar                    |                                 |                                                 |                    |
| COLOR MIE                   | RDILLA DE MA<br>L               | CEDONIA                                         | ٥                  |
| V Todos                     |                                 |                                                 |                    |
| <b>Pago de m</b> a<br>Placa | archamo                         | <b>Ca</b><br>129                                | <b>nt.1</b><br>219 |
| Monto a car<br>Tipo de plac | ncelar<br>ca                    | ¢62,284<br>CARGA PES                            | 4.00 >             |
| Fecha de co<br>Autorizado   | onfección<br>por                | 31/07/2024 16                                   | 3:15               |
| Pago de ma                  | archamo                         | Ca<br>105                                       | nt.1               |
| Monto a car                 | ncelar                          | ¢96,948                                         | 3.00               |
| Fecha de co<br>Autorizado   | onfección<br>por                | 31/07/2024 16                                   | 5:13               |
| Rechaza<br>Empresas         | ar<br>Izar Consul               | Autorizar                                       |                    |

El usuario puede validar el pago del marchamo, ingresando al "Detalle de Autorización", donde podrá visualizar los botones "Rechazar o Firmar".

| 4:18 → JOSE ANTONIO BERMUDEZ<br>JOSE ANTONIO BERMUDEZ<br>1-1182-0292<br>EMPRESA ARDILLA DE MACEDONIA C<br>← Detalle de autorización |       |
|----------------------------------------------------------------------------------------------------|-------|
| EMPRESA ARDILLA DE MACEDONIA COLOR<br>MIEL<br>AH-CR/5015202001151943105<br>Cuenta a debitar                                         | lldo  |
| SUSANA ESTHER<br>Dueño de la cuenta<br>Pago de marchamo 129219<br>Motivo                                                            |       |
| CARGA PESADA<br>Tipo de placa<br>466                                                                                                |       |
| Número de control<br>Confeccionada<br>Estado                                                                                        |       |
| Total a debitar Responsables                                                                                                    |       |
| Autorizado por<br>JOSE ANTONIO BERMUDEZ MORALES<br>Realizado por<br>Rechazar Autorizar                                              |       |
| Empresas Autorizar Consultar Ajustes                                                                                                | Otros |

# 4.1.7 Cargos Automáticos

Se refiere a los cargos automáticos Manuales y por Archivo que están pendientes de una firma del usuario.

| 9:52 🔊                             | e l to                   | 4G (48) |
|------------------------------------|--------------------------|---------|
|                                    | KENNETH JOSE BREN        | ES 🕥    |
| BCR<br>SOWCE SE MANCE SE COSTA MCA | 1-1292-                  | 0251 🔍  |
|                                    | DIDACTICA Y ARTE BRUMOSA | JCC     |
| 🔶 Car                              | gos automáticos          | ப       |
|                                    |                          |         |
|                                    |                          |         |
| (                                  |                          | )       |
|                                    |                          |         |
|                                    |                          |         |
| SOCIEDAD A                         | NONIMA                   |         |
|                                    |                          |         |
| Todos                              |                          |         |
|                                    |                          |         |
| Cargos aut                         | omáticos                 | Cant.1  |
| Cuenta débi                        | to CR6601520200129399    | 92201   |
| — Fecha de co                      | 14/08/2024               | J9.40 · |
|                                    |                          |         |
|                                    |                          |         |
|                                    |                          |         |
|                                    |                          |         |
|                                    |                          |         |
|                                    |                          |         |
|                                    |                          |         |
|                                    |                          |         |
|                                    |                          |         |
|                                    |                          |         |
|                                    |                          |         |
|                                    |                          |         |
|                                    |                          |         |
|                                    |                          |         |
|                                    |                          |         |
| 🖽 丨 🢳                              | <u>ຊ</u> ່ 🕹             |         |
| Empresas Autori                    | zar Consultar Ajuste     | s Otros |
|                                    |                          |         |

| <ul> <li>✔ Detalle de autorización U</li> <li>♥ DIDACTICA Y ARTE BRUMOSA J C C<br/>SOCIEDAD ANONIMA</li> <li>♥ Datos de la transacción</li> <li>Afiliación</li> <li>Tipo de transacción</li> <li>AH-CR66015202001293992201</li> <li>Cuenta débito</li> <li>Cuenta 1</li> <li>Dueño de la cuenta</li> <li>Manual</li> <li>Tipo de origen</li> <li>Cargos automáticos</li> <li>Motivo</li> <li>283</li> <li>Número de control</li> <li>Confeccionada</li> <li>Estado</li> <li>1</li> <li>Ver afiliaciones</li> <li>✓ re afiliaciones</li> <li>✓ Responsables</li> <li>Rechazar</li> <li>Autorizar</li> </ul> | 9:53 🔌                                      | KENNETH JOSE BI<br>1-12<br>DIDACTICA Y ARTE BRUM | II 4G 48<br>RENES<br>92-0251 2<br>MOSA J C C |
|----------------------------------------------------------------------------------------------------|---------------------------------------------|--------------------------------------------------|----------------------------------------------|
| DIDACTICA Y ARTE BRUMOSA J C C   SOCIEDAD ANONIMA     Afiliación   Tipo de transacción   AH-CR66015202001293992201   Cuenta débito   Cuenta débito   Cuenta 1   Dueño de la cuenta   Manual   Tipo de origen   Cargos automáticos   Motivo   283   Número de control   Confeccionada   Estado   1   Cantidad de afiliaciones   Ver afiliaciones >   Ver afiliaciones >                                                                                                    | ← Detall                                    | e de autorizaci                                  | ión 🕛                                        |
| Datos de la transacción       Afiliación       Tipo de transacción       AH-CR66015202001293992201       Cuenta débito       Cuenta débito       Dueño de la cuenta       Manual       Tipo de origen       Cargos automáticos       Motivo       283       Número de control       Confeccionada       Estado       1     Ver afiliaciones       Image: Responsables       Rechazar     Autorizar                                                                                                    | DIDACTICA Y<br>SOCIEDAD AN                  | ARTE BRUMOSA J C<br>IONIMA                       | с                                            |
| Afiliación Tipo de transacción AH-CR66015202001293992201 Cuenta débito Cuenta 1 Dueño de la cuenta Manual Tipo de origen Cargos automáticos Motivo 283 Número de control Confeccionada Estado 1 Cantidad de afiliaciones Ver afiliaciones Rechazar Autorizar                                                                                                    | Datos de la t                               | ransacción                                       |                                              |
| AH-CR66015202001293992201<br>Cuenta débito<br>Cuenta 1<br>Dueño de la cuenta<br>Manual<br>Tipo de origen<br>Cargos automáticos<br>Motivo<br>283<br>Número de control<br>Confeccionada<br>Estado<br>1<br>Cantidad de afiliaciones<br>Ver afiliaciones ><br>Responsables<br>Rechazar<br>Autorizar                                                                                                    | Afiliación<br>Tipo de transacción           |                                                  |                                              |
| Cuenta 1<br>Dueño de la cuenta<br>Manual<br>Tipo de origen<br>Cargos automáticos<br>Motivo<br>283<br>Número de control<br>Confeccionada<br>Estado<br>1<br>Cantidad de afiliaciones<br>Responsables<br>Rechazar<br>Autorizar                                                                                                    | AH-CR6601520200<br>Cuenta débito            | 1293992201                                       |                                              |
| Manual Tipo de origen Cargos automáticos Motivo 283 Número de control Confeccionada Estado 1 Cantidad de afiliaciones Responsables Rechazar Autorizar                                                                                                    | <mark>Cuenta 1</mark><br>Dueño de la cuenta |                                                  |                                              |
| Cargos automáticos<br>Motivo<br>283<br>Número de control<br>Confeccionada<br>Estado<br>1 Ver afiliaciones Ver afiliaciones ><br>Responsables<br>Rechazar Autorizar                                                                                                    | <b>Manual</b><br>Tipo de origen             |                                                  |                                              |
| 283<br>Número de control<br>Confeccionada<br>Estado<br>1 Ver afiliaciones ><br>Responsables<br>Rechazar Autorizar                                                                                                    | Cargos automáticos<br>Motivo                |                                                  |                                              |
| Confeccionada<br>Estado<br>1 Cantidad de afiliaciones Ver afiliaciones ><br>Responsables<br>Rechazar Autorizar                                                                                                    | 283<br>Número de control                    |                                                  |                                              |
| 1     Ver afiliaciones >       Cantidad de afiliaciones     >       Responsables     Rechazar                                                                                                    | Confeccionada<br>Estado                     |                                                  |                                              |
| Responsables Rechazar Autorizar                                                                                                    | 1<br>Cantidad de afiliació                  | Ver af                                           | iliaciones >                                 |
| Rechazar                                                                                                    | Responsable                                 | S                                                |                                              |
|                                                                                                    | Rechazar                                    | Auto                                             | orizar                                       |
| Empresas Autorizar Consultar Ajustes Otros                                                                                                    | Empresas Autoriza                           | <b>\$</b><br>Consultar Aj                        | ustes Otros                                  |

| 9:53 🔌                                                  | HI 4G 47<br>KENNETH JOSE BRENES<br>1-1292-0251<br>DIDACTICA Y ARTE BRUMOSA J C C             |
|---------------------------------------------------------|----------------------------------------------------------------------------------------------|
| ← Detalle                                               | cargo automático ()                                                                          |
| <b>Y</b> Filtrar                                        |                                                                                              |
| Conectividad<br>Servicio<br>Monto máximo<br>Tipo débito | Colegio de Ciencias Económicas<br>CPCE Colegiatura<br>111820292<br>¢10,000.00<br>Vencimiento |
|                                                         |                                                                                              |
|                                                         |                                                                                              |
|                                                         |                                                                                              |
|                                                         |                                                                                              |
|                                                         |                                                                                              |
| Empresas                                                | r Consultar Ajustes Otros                                                                    |

### 4.1.8. Pago de Tasaciones

Se refiere al pago de tasaciones que ya fueron calculadas (Enteros y Montos Fijos) y que están pendientes de una firma del usuario para que se aplique el pago de la tasación.

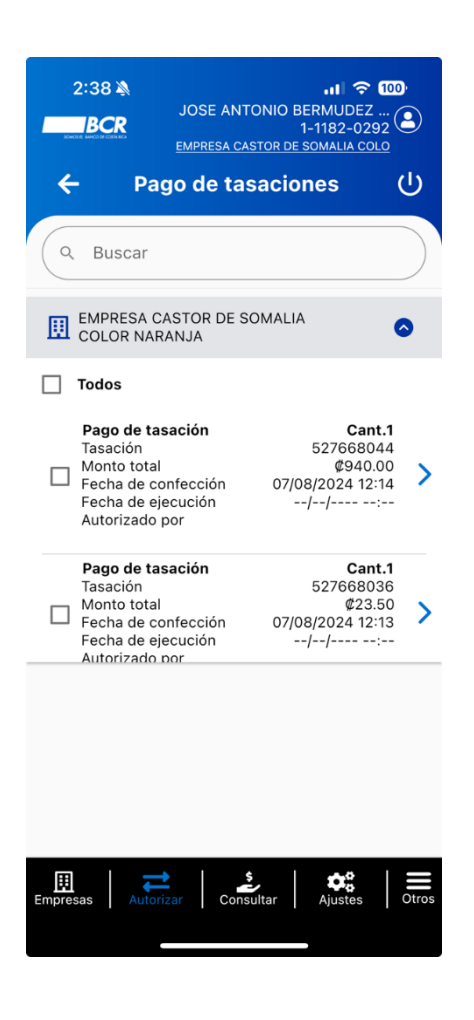

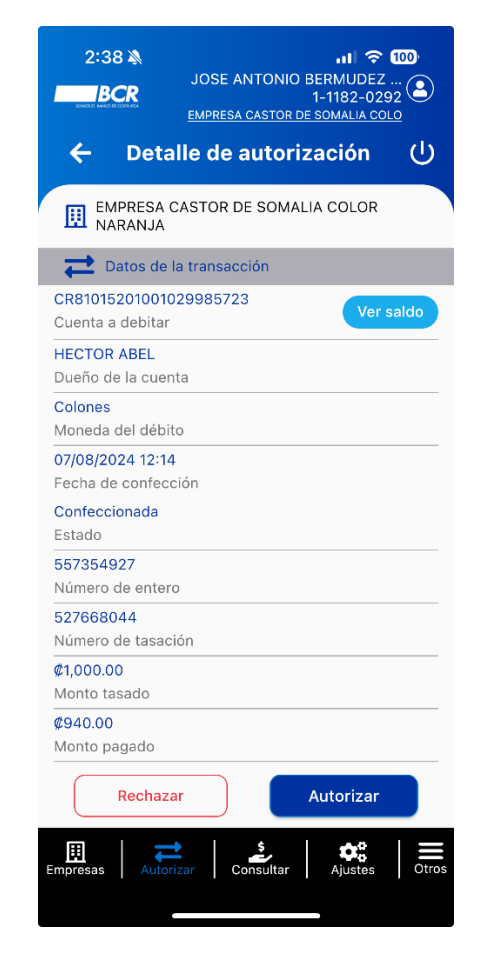

| 2:39 🔌                                | JOSE ANTONIO B | •11 🗢 100<br>ERMUDEZ<br>1-1182-0292 🕑<br>SOMALIA COLO |
|---------------------------------------|----------------|-------------------------------------------------------|
| ÷                                     | Timbres        |                                                       |
| <b>Timbre</b><br>Descripción<br>Monto |                | TIMBRE FISCAL<br>¢1,000.00                            |
|                                       |                |                                                       |
|                                       |                |                                                       |
|                                       |                |                                                       |
|                                       |                |                                                       |
| Subtotal<br>Descuento<br>Monto total  |                | ¢1,000.00<br>¢60.00<br>¢940.00                        |
| Empresas Autor                        | zar Consultar  | Ajustes Otros                                         |
|                                       |                |                                                       |

Se refiere a las inversiones "Fondos de Inversion", que están pendientes de una firma del usuario.

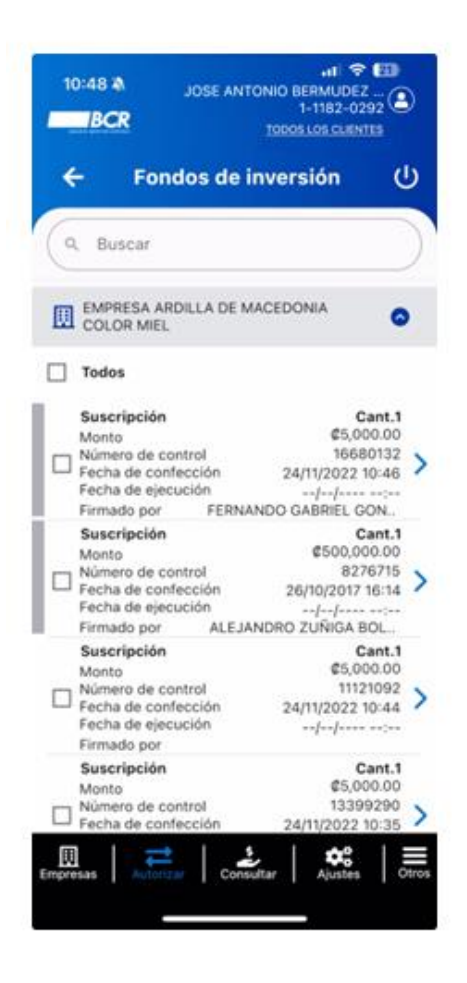

El usuario puede validar el pago del marchamo, ingresando al "Detalle de Autorización", donde podrá visualizar los botones "Rechazar o Firmar".

| MIEL                                                     | (T F                               | iltrar |                                                                |
|----------------------------------------------------------|------------------------------------|--------|----------------------------------------------------------------|
| C-C-CR01477578325823456781                               | Fondo<br>Nombre<br>Monto<br>Estado | BCR C  | 19619-0/MILAGR<br>arto Plazo Colon<br>¢5,000.0<br>Confeccionad |
| Cuenta a debitar Ver saldo Parrillada Dueño de la cuenta |                                    |        |                                                                |
| 11121092<br>Número de control                            |                                    |        |                                                                |
| Confeccionada<br>Estado                                  |                                    |        |                                                                |
| //<br>Fecha de ejecución                                 |                                    |        |                                                                |
| <b>©5,000.00</b><br>Total a debitar                      |                                    |        |                                                                |
| 1<br>Cantidad de suscripciones                           |                                    |        |                                                                |
| Responsables                                             |                                    |        |                                                                |

### 4.1.10 Administrativas

Se refiere a las autorizaciones pendientes de Perfiles, SINPE Móvil y Matrícula de Cuentas, que están pendientes de una firma del usuario.

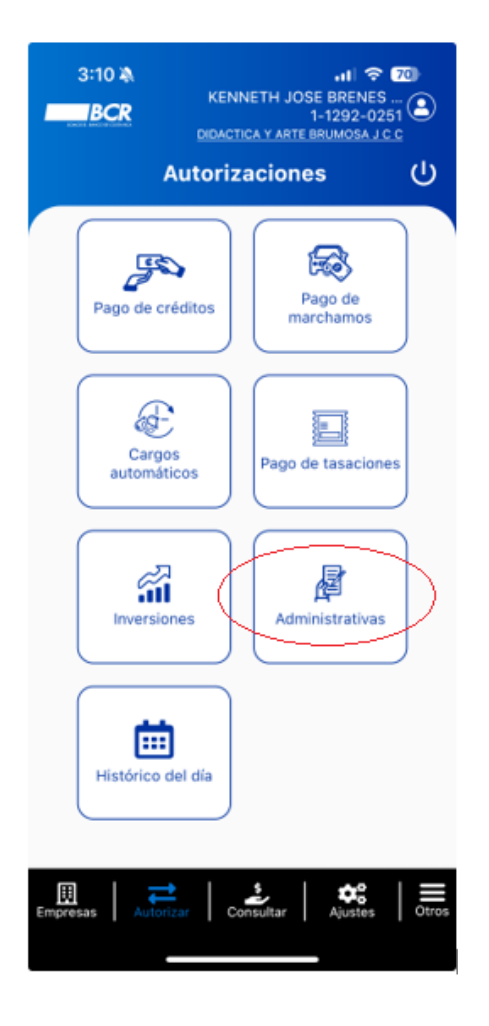

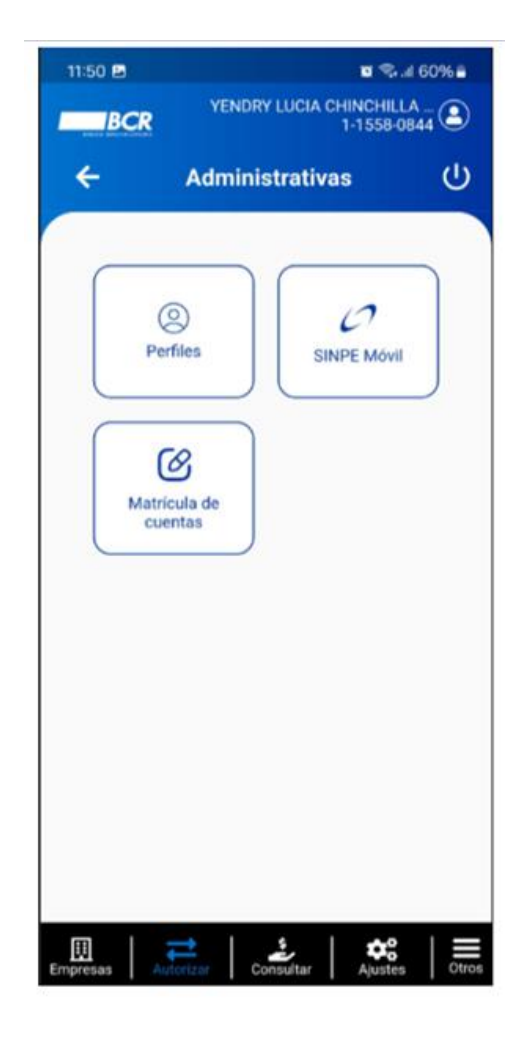

# 4.1.10.1 Perfiles

En esta opción el usuario puede visualizar desde la APP BCR Comercial, las solicitudes de autorización de transacciones no financieras que se confeccionen desde la pagina web de BCR Comercial, para aquellos clientes que tengan configurado el esquema de autorización con dos autorizadores (esquema conjunto). Una vez que el usuario con atributos para ingresar al submenú le dé clic a logo "Perfiles" desplegara la lista de autorizaciones pendientes relacionadas a este proceso.

| 2.07 0 2 2 2 4 581                                                                                                    | 6 <b>6</b> 0 | 12:07 ()                                                                                  | 🖬 📚 🖬 58% è                                                                            |
|----------------------------------------------------------------------------------------------------|--------------|-------------------------------------------------------------------------------------------|----------------------------------------------------------------------------------------|
| BCR YENDRY LUCIA CHINCHILLA                                                                                                    | 3            | BCR YENDRY I                                                                              | UCIA CHINCHILLA<br>1-1558-0844<br>ANGHEJO DE EL BALVADO                                |
| - Perfiles                                                                                                    | ს            | ← Perfi                                                                                   | les (J                                                                                 |
| Buscar                                                                                                    |              | Q. Buscar                                                                                 |                                                                                        |
| EMPRESA CANGREJO DE EL<br>SALVADOR COLOR PALO ROSA                                                                                                   | •            | EMPRESA CANGREJO DI<br>SALVADOR COLOR PALO                                                | ROSA O                                                                                 |
| Tados                                                                                                    |              | Todos                                                                                     |                                                                                        |
| liminación de perfil<br>enfil PruebaHU02Rechazar<br>teado Activo<br>scha de confección 17/07/2024 11:56<br>utorizado por KENNETH JOSE BRENES         | >            | sción de perfil<br>PruebaHU02Re<br>Je confección 17/07/2024<br>ado por KENNETH JOSE 8R    | chazar<br>Activo<br>NES.                                                               |
| eación de perfil<br>fil Yen y Ken pruebas UAT<br>rado Pendiente activación<br>cha de confección 17/07/2024 11:56<br>torizado por KENNETH JOSE BRENES | >            | Creación de perfil<br>Perfil Y<br>Estado<br>Fecha de confección<br>Autorizado por KENI    | en y Ken pruebas UAT<br>Pendiente activación<br>17/07/2024 11:56<br>NETH JOSE BRENES - |
| Itualización de perfil<br>rfil pruebaqaModificar<br>tado Activo<br>cha de confección 17/07/2024 11.54<br>torizado por KENNETH JOSE BRENES            | >            | Actualización de perfil<br>Perfil<br>Estado<br>Fecha de confección<br>Autorizado por KENI | pruebagaModificar<br>Activo<br>17/07/2024 11:54<br>VETH JOSE BRENES                    |
| minación de perfil<br>rfil<br>tado PruebaHU02Rechazar1<br>Activo                                                                                     | >            | Eliminación de perfil<br>Perfil P<br>Estado<br>Fecha de confección<br>Autorizado por KENI | nuebaHU02Rechazar1<br>Activo<br>17/07/2024 11:51<br>NETH JOSE BRENES                   |
| Rechazar Autorizar                                                                                                    |              | Creación de perfil                                                                        |                                                                                        |

El usuario visualizara el detalle de la solicitud del perfil y las opciones que se van a modificar en color verde y en color rojo tachado lo que se está eliminando del perfil de una solicitud, según lo que requiera el usuario puede "Rechazar o Autorizar" la solicitud pendiente.

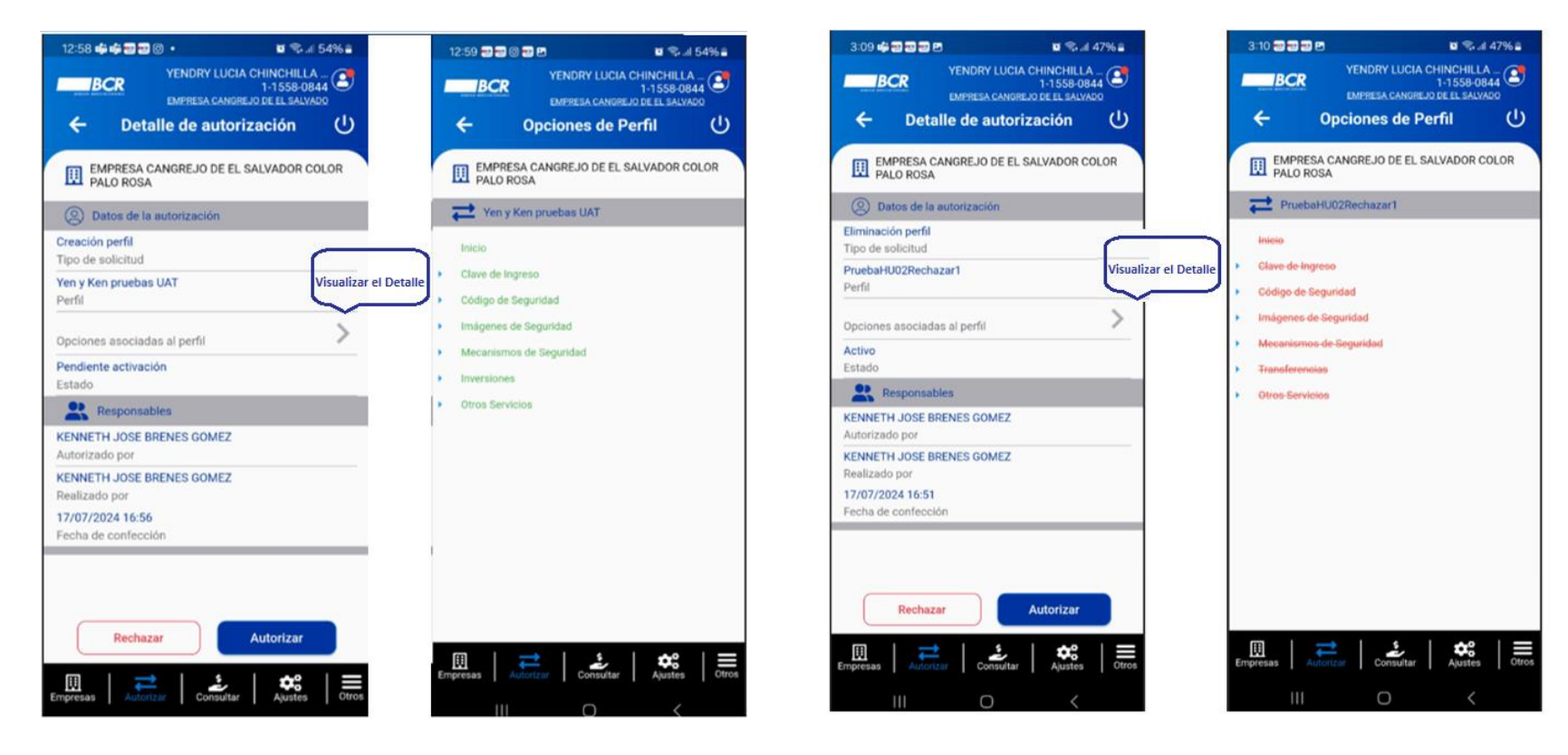

### Modificación al Perfil

### Eliminación al Perfil

### 4.1.10.2 SINPE Móvil

El usuario podrá "Rechazar o Autorizar" los siguientes tramites:

### Afiliación

| ВС                      | R No                         | mbre853780<br>Tor | Apellido350<br>1-1341-08 | 06<br>367 |
|-------------------------|------------------------------|-------------------|--------------------------|-----------|
| ÷                       | Detalle de                   | e autoriza        | ción                     | <u>ں</u>  |
|                         | RESA CANGREJO<br>A           | ) DE EL SALV      | ADOR COLO                | R PALO    |
| <b>₽</b> Dat            | tos de la transaco           | ión               |                          |           |
| Afiliación              | lines                        |                   |                          |           |
| 310100743<br>Número de  | 35<br>Identificación         |                   |                          |           |
| 85822111<br>Teléfono m  | nóvil                        |                   |                          |           |
| CR8601520<br>Cuenta IBA | 02001067635454<br>N Asociada |                   |                          |           |
| Res                     | sponsables                   |                   |                          |           |
| JUAN PABI               | LO HIDALGO LEO               | N                 |                          |           |
| Autorizado              | por                          |                   |                          |           |
| Realizado p             | por                          |                   |                          |           |
| 06/03/202               | 4 11:32                      |                   |                          |           |
|                         | onfección                    |                   |                          |           |

### Desafiliación

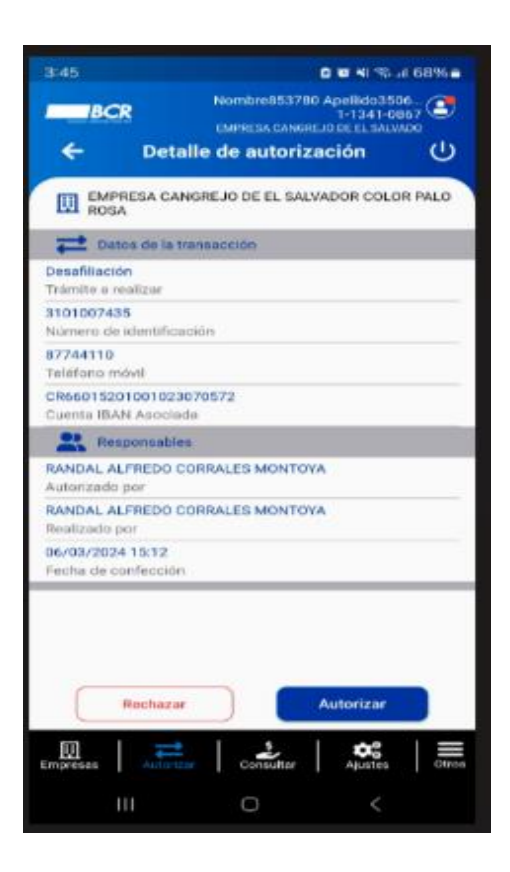

### Cambio monto máximo

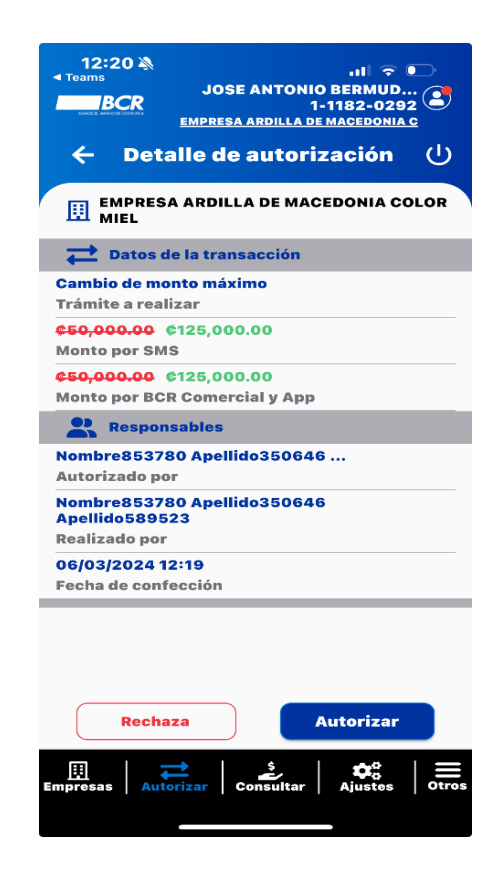

### 4.1.10.3 Matricula de cuentas

El usuario podrá matricular desde la web de BCR Comercial la cuentas que utilizará para realizar transferencias y las podrá "Rechazar o Autorizar", según la necesidad de la empresa.

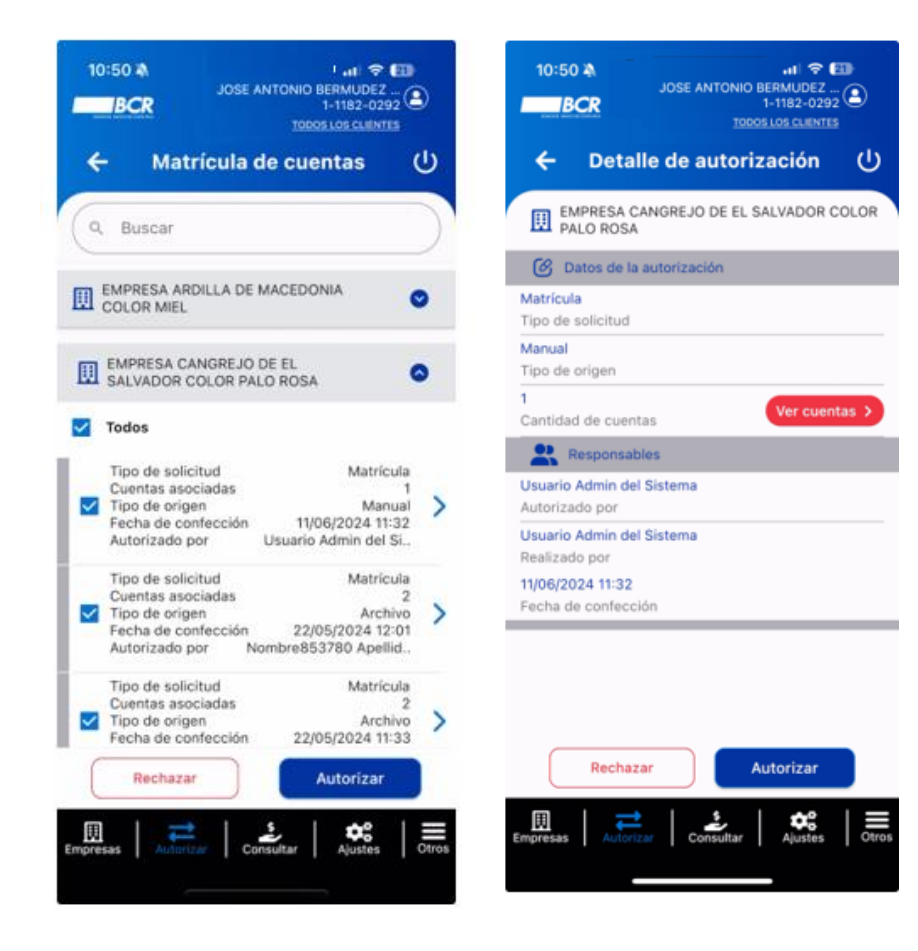

### 4.1.11 Históricos del día

En el *Módulo Histórico del Día*, podrá visualizar todas las transferencias firmadas o parcialmente firmadas por su usuario (por favor note que cada transferencia cuenta con una franja de color a su izquierda, el color GRIS refiere a las *Transacciones Parcialmente Firmadas*, el color AZUL refiere a las *Transacciones Firmadas*, y el color ROJO refiere a las *Transacciones Rechazadas*):

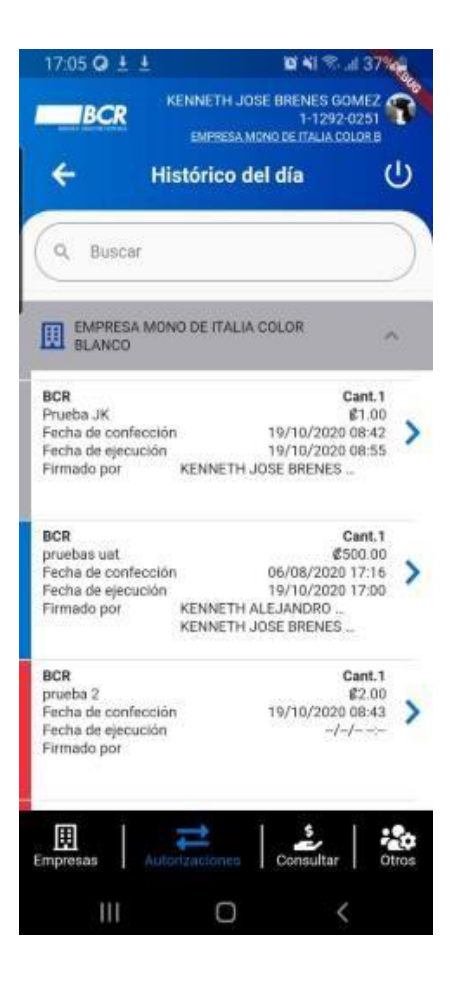

# 5. Menú de Consultar

En la opción de "menú Consultar", podrá tener acceso a las siguientes funcionalidades:

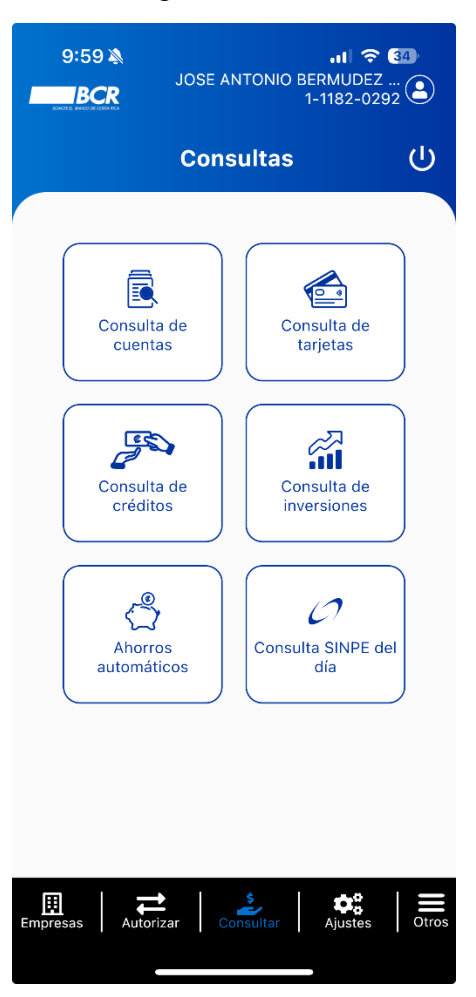

# 5.1 Consulta de cuentas

Consultar todas las empresas en las que tiene una sesión habilitada como usuario:

| 10:02<br>JOSE ANTONIO BERMUDEZ<br>1-1182-029       | 34)<br><br>92 |
|----------------------------------------------------|---------------|
| ← Consulta de cuentas                              | ሳ             |
| Q Buscar                                           |               |
| EMPRESA ARDILLA DE MACEDONIA<br>COLOR MIEL         | •             |
| EMPRESA CANGREJO DE EL SALVADOR<br>COLOR PALO ROSA | •             |
| EMPRESA CASTOR DE SOMALIA COLOR<br>NARANJA         | ♥             |
| EMPRESA LAGARTO DE URUGUAY<br>COLOR CASTANO        | •             |
| EMPRESA LOBO DE IRAN COLOR ROJO                    | •             |
| EMPRESA ORANGUTAN DE MALTA<br>COLOR ROJO           | •             |
| EMPRESA OVEJA DE ARGENTINA<br>COLOR NARANJA        | ♥             |
|                                                    |               |
|                                                    |               |
| Empresas Autorizar Consultar Ajustes               | Otros         |

### 5.1.1 Saldos de las cuentas

El usuario podrá utilizar la flecha pequeña de la derecha, para contraer o expandir el detalle de las cuentas de cada empresa (esto dependerá del perfil asignado), favor notar que, a mano derecha de cada detalle de la cuenta, podrá encontrar el saldo disponible en la cuenta. En el ícono de la derecha para descargar, usted tendrá las opciones de *"enviar por correo"*, los movimientos de esa cuenta, o el estado de cuenta en formato SUGEF:

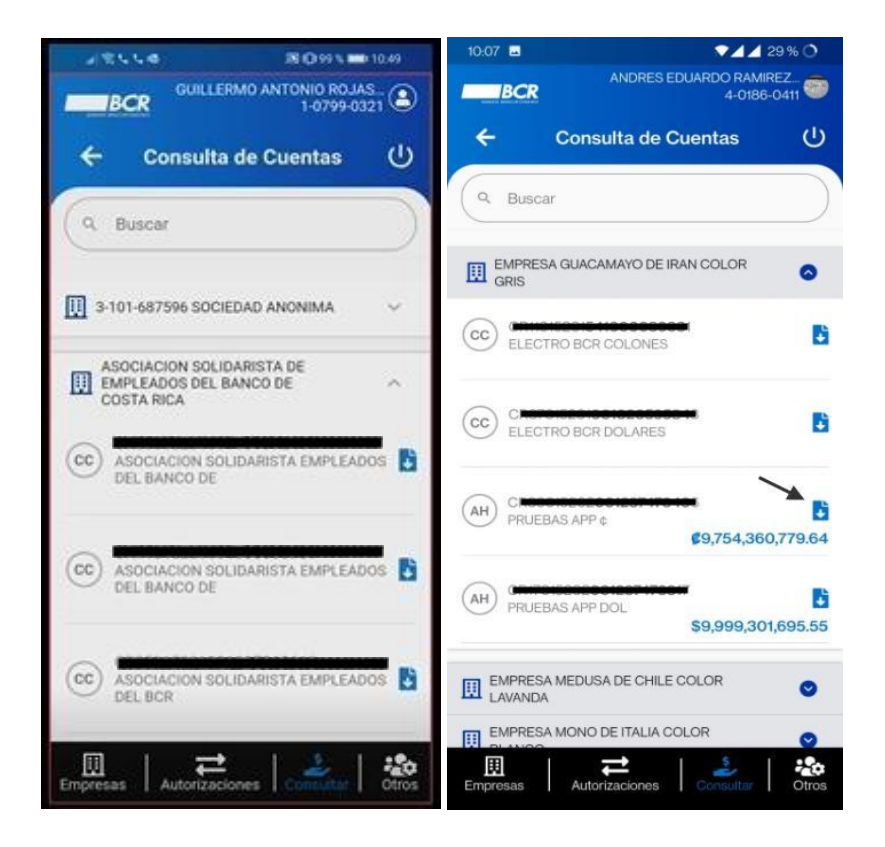

### 5.1.2 Movimientos de cuenta

Cuando solicite el movimiento de la cuenta, usted tendrá las opciones de: Movimientos del día, Periodo Actual, Periodo Anterior y Periodo Tras Anterior para consultar, para lo cual tendrá la posibilidad de solicitarlo en los formatos: PDF, Conciliación, Excel, Interbancario, Teleban, Texto y HTML:

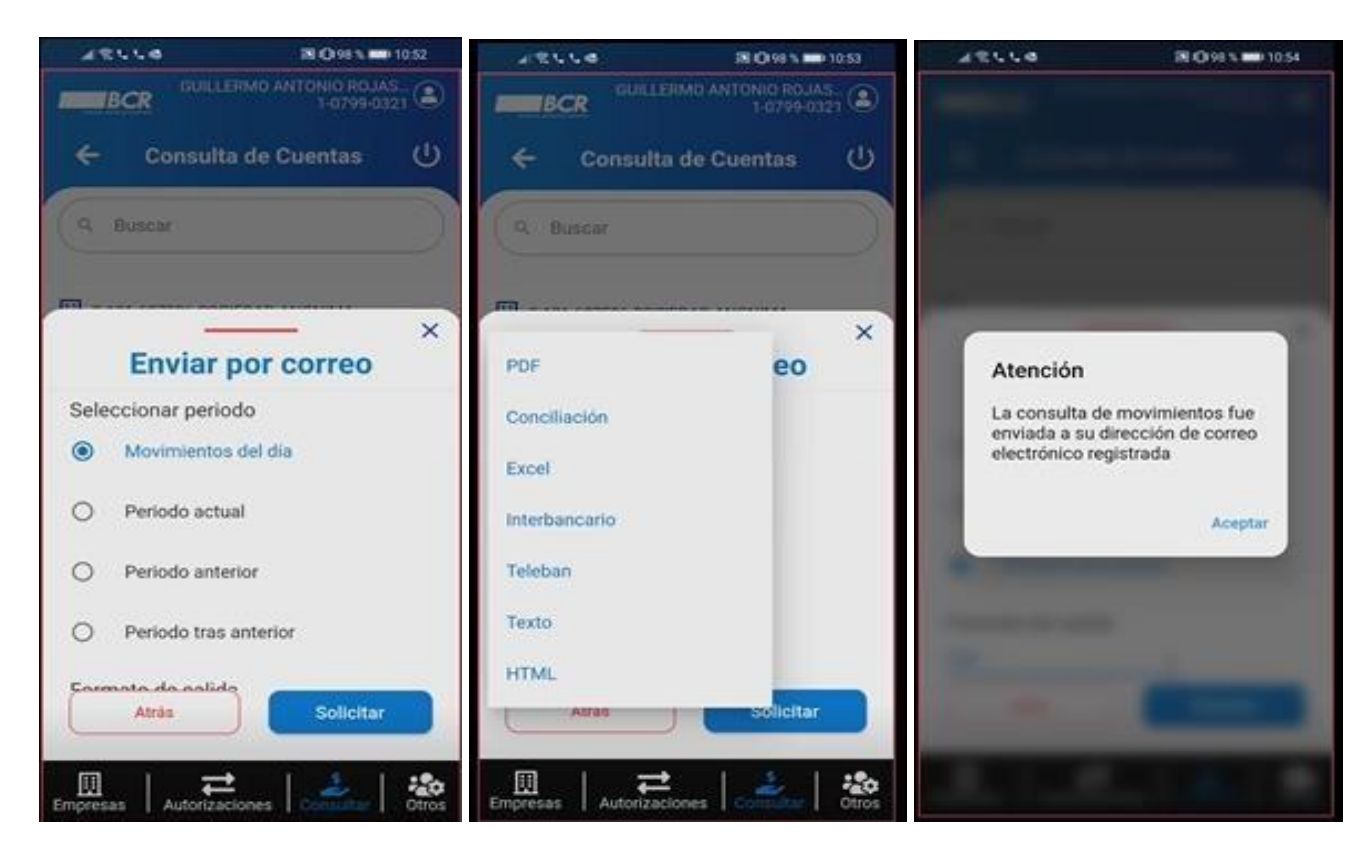

### 5.1.3 Movimientos SWIFT MT940

Adicionalmente la aplicación permite a sus clientes solicitar los movimientos en formato MT940.

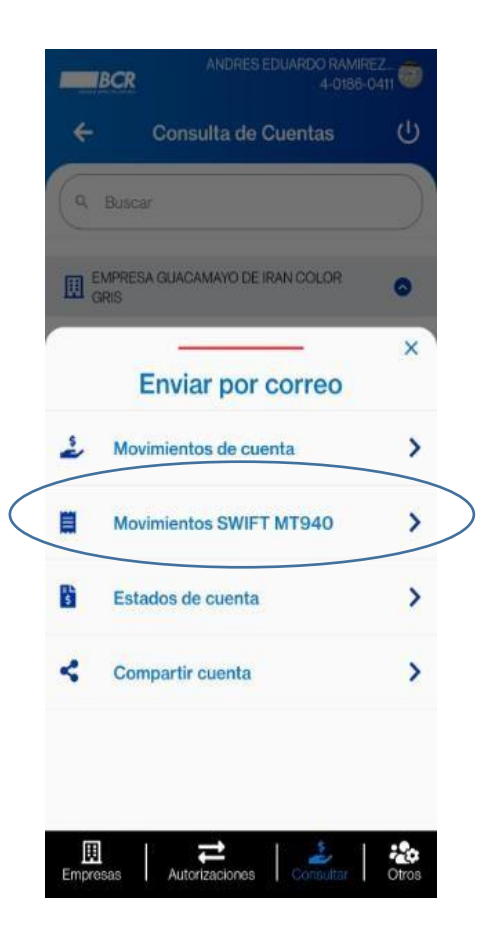

### 5.1.4 Estado de Cuenta

Cuando solicite el estado de cuenta en formato SUGEF, usted tendrá hasta un año atrás para consultar, para lo cual deberá escoger el año y el mes vencido correspondiente a la consulta:

| ARLIA               | B (0 99 % 🚥 10 51    | JELLA              | 18 O 99 5 🗰 1051                  | ARULA             | 18 O 99 5 🗰 1051          |
|---------------------|----------------------|--------------------|-----------------------------------|-------------------|---------------------------|
| GUILLE              | THO ANTONIO ROJAS    |                    | ERMO ANTONIO ROJAS<br>1-0799-0321 | HER CONT          |                           |
| ← Consulta          | de Cuentas 🔱         | - Contaile         | a de Guestian (U                  |                   | a de Cuentos 🔱            |
| 9 Buscar            |                      | Abril              |                                   | N. Bisele         |                           |
|                     |                      | Mayo               |                                   | 25                |                           |
|                     | ~                    | Junio              | ~                                 |                   |                           |
| Enviar p            | oor correo           | Julio              | Ŷ                                 | Atención          |                           |
| Año                 |                      | Agosto             |                                   | A El estado de    | cuenta fue enviado        |
| O 2021              |                      | Setiembre          |                                   | C electrónico re  | n de correo<br>egistrada. |
| 2020                |                      | Octubre            |                                   |                   | Aceptar                   |
| Mes                 |                      | Noviembre          |                                   | Mes               |                           |
| Setlembre           | *                    | Diciembre          |                                   | Setlembre         | *                         |
|                     |                      |                    |                                   |                   |                           |
| Atrás               | Solicitar            | Atrás              | Solicitar                         | Atras             | Solicitar                 |
| Empresas Autorizaci | ones Consultar Otros | Empresas Autorizad | clones                            | Empresas Autoriza | tiones                    |

### 5.1.5 Compartir cuenta

En esta opción, puede enviar la información de la cuenta(en formato de texto) a través de las aplicaciones disponibles en su dispositivo móvil.

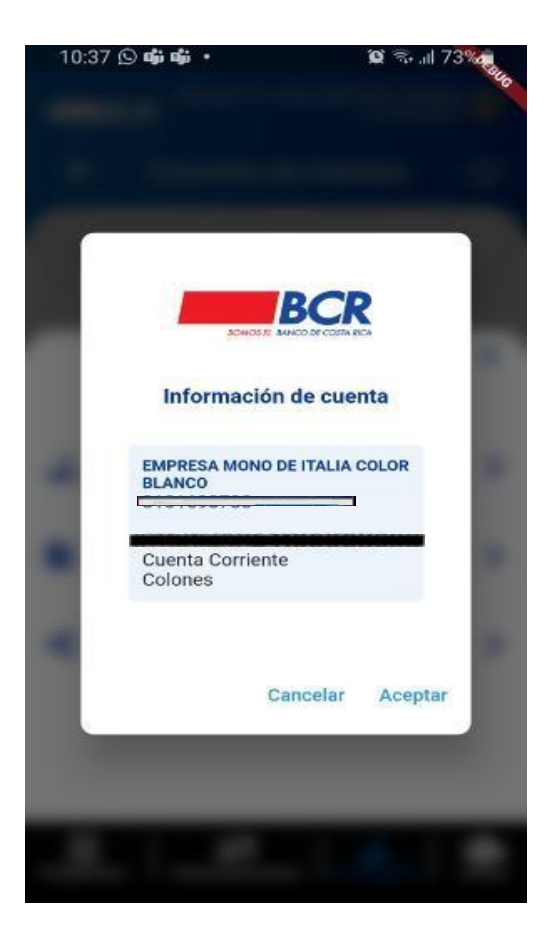

### 5.1.6 Consulta de firmantes en una cuenta:

El botón de "Ver Firmantes" se encuentra ubicado en el menú "Consultar" en la "Consulta de cuentas" al lado derecho del monto en la pantalla para cada cuenta en el listado de cuentas.

| <b>U</b> 🔍                       | al 74%                                                                                                    |
|----------------------------------|----------------------------------------------------------------------------------------------------|
| YENDRY LUCIA CHINCHIL<br>1-1558- | LA (2)<br>0844                                                                                                    |
| onsulta de cuentas               | ወ                                                                                                    |
|                                  | $\supset$                                                                                                    |
| ARDILLA DE MACEDONIA<br>L        | ٥                                                                                                    |
| 5201 <b>00102596954</b> 9<br>ADA | mantes                                                                                                    |
| 5201001050715505<br>OSEFA        | mantes                                                                                                    |
| 5201001051182809                 | mantes                                                                                                    |
| AMALEON DE RUMANIA<br>PURA       | •                                                                                                    |
| ANGR AVAILABLE VADOR             | otros                                                                                                    |
|                                  | ARDILLA DE MACEDONIA<br>1-1558<br>DINSUITA de cuentas<br>ARDILLA DE MACEDONIA<br>2201001025969549<br>ADA<br>Ver fin<br>2201001050715505<br>CSEFA<br>Ver fin<br>2201001051182809<br>Ver fin<br>2201001051182809<br>Ver fin<br>2201001051182809<br>Ver fin<br>2201001051182809<br>Ver fin<br>2201001051182809<br>Ver fin<br>2201001051182809<br>Ver fin<br>2201001051182809 |

Al darle clic sobre la opción "Ver Firmantes" se despliegue una pantalla emergente en la que se muestre la información de los firmantes relacionados a una cuenta especifica.

| 9:17 🗤 🕢 🖬                   |                                          | 10 St. al 74% 8 |  |
|------------------------------|------------------------------------------|-----------------|--|
| BCR                          | YENDRY LUCIA CHINCHILLA -<br>1-1558-0844 |                 |  |
| ÷                            | Autorizados                              | ወ               |  |
| Autorizado<br>Relación       |                                          |                 |  |
| Individual<br>Modo firma     |                                          |                 |  |
| 6231483<br>Cédula            |                                          |                 |  |
| HERNANDEZ AC<br>Nombre       | EVEDO MILDRED                            |                 |  |
| Autorizado<br>Relación       |                                          |                 |  |
| Dos conjuntame<br>Modo firma | nte                                      |                 |  |
| 111390095<br>Cédula          |                                          |                 |  |
| GOMEZ RAMIRE<br>Nombre       | Z MIGUEL EMILIO                          |                 |  |
| Autorizado<br>Relación       |                                          |                 |  |
| Individual<br>Modo firma     |                                          |                 |  |
| 111410619<br>Cédula          |                                          |                 |  |
| Empresas Auto                | orizar Consultar                         | Alustes Otros   |  |

### 5.2 Consulta de tarjetas:

En esta opción, los usuarios que tengan los atributos necesarios para ingresar a la consulta de tarjetas pueden consultar las tarjetas activas de las empresas y consultar a detalle la información general de la tarjeta a consultar.

| 3:25 為<br>JOSE ANTONIO BERMUDEZ<br>1-1182-0292     | 3:09<br>JOSE ANTONIO BERMU<br>I-1182               | 내 중 전3<br>NUDEZ (1) 중 전3<br>NUDEZ (1) 중 전3<br>NUDEZ (1) 중 전3<br>JOSE ANTONIO BERMUDEZ<br>1-1182-0292 | 3     |
|----------------------------------------------------|----------------------------------------------------|----------------------------------------------------------------------------------------------------|-------|
| 🗧 Consulta de tarjetas                             | ں 🗲 Consulta de tarjetas                           | is 🕛 🗲 Información general                                                                           |       |
| Q Buscar                                           | Q Buscar                                           | EMPRESA CANGREJO DE EL SALVADOR COL<br>PALO ROSA                                                     | IOR   |
| EMPRESA ARDILLA DE MACEDONIA<br>COLOR MIEL         | EMPRESA ARDILLA DE MACEDONIA<br>COLOR MIEL         | Datos de la tarjeta     434889*****5543     Número de tarjeta                                        |       |
| EMPRESA CANGREJO DE EL SALVADOR<br>COLOR PALO ROSA | EMPRESA CANGREJO DE EL<br>SALVADOR COLOR PALO ROSA | NOMBRE 5200498<br>Nombre                                                                             |       |
| EMPRESA CASTOR DE SOMALIA COLOR                    | 434889*****5543                                    | CR53015207005200498017<br>Cuenta IBAN                                                                |       |
| EMPRESA LAGARTO DE URUGUAY                         | NOMBRE 3180215<br>LÍNEA DE CREDITO                 | > 2023/02<br>Vencimiento tarjeta                                                                     |       |
|                                                    | 448705*****2958                                    | 29/12/2021<br>Fecha de corte                                                                         |       |
|                                                    | CRÉDITO EMPRESARIAL                                | ¢98,100,000.00<br>Límite de crédito                                                                  |       |
| COLOR ROJO                                         | 498455*****4126                                    | 18/01/2022<br>Fecha pago contado                                                                     |       |
| EMPRESA OVEJA DE ARGENTINA<br>COLOR NARANJA        | ORO                                                | ¢97,630.25<br>Saldo actual                                                                           |       |
|                                                    | 434889*****0203<br>NOMBRE 3180215                  | > Wonto pago contado                                                                                 |       |
|                                                    |                                                    | Cargos autorizados                                                                                   |       |
| Empresas Autorizar Consultar Ajustes               |                                                    | <b>♦% Empresas Autorizar Consultar</b> Ajustes                                                       | Otros |

### 5.3 Consulta de créditos:

En esta opción, los usuarios que tengan los atributos necesarios para ingresar a la consulta de los créditos activos de las empresas y consultar a detalle la información general del crédito a consultar.

| 3:29 JOSE ANTONIO BERMUDEZ                         | 내 중 95)<br>JOSE ANTONIO BERMUDEZ<br>1-1182-0292 오 |  |  |
|----------------------------------------------------|---------------------------------------------------|--|--|
| ← Consulta de créditos                             | Ċ                                                 |  |  |
| Q Buscar                                           | $\square$                                         |  |  |
| EMPRESA ARDILLA DE MACEDONIA<br>COLOR MIEL         | ٢                                                 |  |  |
| EMPRESA CANGREJO DE EL SALVADOR<br>COLOR PALO ROSA | •                                                 |  |  |
| EMPRESA CASTOR DE SOMALIA COLOR<br>NARANJA         | •                                                 |  |  |
| EMPRESA LAGARTO DE URUGUAY<br>COLOR CASTANO        | ٢                                                 |  |  |
| EMPRESA LOBO DE IRAN COLOR ROJO                    | ٢                                                 |  |  |
| EMPRESA ORANGUTAN DE MALTA<br>COLOR ROJO           | ٢                                                 |  |  |
| EMPRESA OVEJA DE ARGENTINA<br>COLOR NARANJA        | •                                                 |  |  |
|                                                    |                                                   |  |  |
| Empresas Autorizar Consultar Ajustes               | Otros                                             |  |  |

| 3:27 JOSE ANTON                                               | ・・・・・・・・・・・・・・・・・・・・・・・・・・・・・・・・・・・ |       |
|---------------------------------------------------------------|-------------------------------------|-------|
| ← Consulta de c                                               | réditos                             | ሳ     |
| Q Buscar                                                      |                                     | )     |
| EMPRESA ARDILLA DE MAG<br>COLOR MIEL                          | CEDONIA                             | 9     |
| 01-001-02-03-2401791<br>Fecha de constitución<br>Saldo actual | 07/07/2020<br><b>\$0.00</b>         | >     |
| 01-001-02-03-2401792<br>Fecha de constitución<br>Saldo actual | 31/08/2021<br><b>\$0.00</b>         | >     |
| 01-205-01-02-5777471<br>Fecha de constitución<br>Saldo actual | 04/09/2017<br><b>©7,500,000.00</b>  | >     |
| 01-210-01-02-0011524<br>Fecha de constitución<br>Saldo actual | 11/07/2001<br><b>¢1,073,212.96</b>  | >     |
| EMPRESA CANGREJO DE EL<br>COLOR PALO ROSA                     | _ SALVADOR                          | >     |
| Empresas Autorizar Consulta                                   | ar Ajustes                          | Otros |

### 5.4 Consulta de Inversiones:

En esta opción, los usuarios que cuentan con los atributos necesarios para ingresar a la consultar inversiones, podrán visualizar los fondos de Inversion y CDP activos.

| 3:31 A III TO TO<br>JOSE ANTONIO BERMUDEZ<br>1-1182-0292 | 3:33 A JOSE ANTONIO BERMUDEZ<br>JOSE ANTONIO BERMUDEZ<br>1-1182-0292 | 3:34 A 95<br>JOSE ANTONIO BERMUDEZ (2)<br>1-1182-0292 |
|----------------------------------------------------------|----------------------------------------------------------------------|-------------------------------------------------------|
| ← Consulta de inversiones ()                             | ← Consulta de fondos ( <sup>1</sup> )                                | ← Consulta CDP ()                                     |
|                                                          | Q Buscar                                                             | Q Buscar                                              |
| Fondos de<br>inversión Depósitos a plazo                 | COLOR MIEL                                                           | EMPRESA ARDILLA DE MACEDONIA OCOLOR MIEL              |
|                                                          | EMPRESA CANGREJO DE EL SALVADOR OCIOR PALO ROSA                      | EMPRESA CANGREJO DE EL SALVADOR OCLOR PALO ROSA       |
|                                                          | EMPRESA CASTOR DE SOMALIA COLOR                                      | III EMPRESA CASTOR DE SOMALIA COLOR 📀                 |
|                                                          | EMPRESA LAGARTO DE URUGUAY                                           | EMPRESA LAGARTO DE URUGUAY COLOR CASTANO              |
|                                                          | 🔛 EMPRESA LOBO DE IRAN COLOR ROJO 📀                                  | 🛄 EMPRESA LOBO DE IRAN COLOR ROJO 🛛 😒                 |
|                                                          | EMPRESA ORANGUTAN DE MALTA                                           | EMPRESA ORANGUTAN DE MALTA OCIOR ROJO                 |
|                                                          | EMPRESA OVEJA DE ARGENTINA OLOR NARANJA                              | EMPRESA OVEJA DE ARGENTINA OLOR NARANJA               |
| 표<br>Empresas Autorizar Consultar Ajustes Otros          | Empresas Autorizar Consultar Ajustes Otros                           | Empresas Autorizar Consultar Ajustes Otros            |

### 5.5 Ahorros automáticos:

En esta opción, los usuarios que tengan atributos necesarios para ingresar a la consulta de Ahorros Automáticos activos de la empresa podrán visualizar el detalle de la información general del mismo.

| 3:36 ▲<br>JOSE ANTONIO BERMUDEZ<br>1-1182-0292 € | 3:37 À २ 95<br>JOSE ANTONIO BERMUDEZ<br>1-1182-0292 €                  | 3:39 ३<br>JOSE ANTONIO BERMUDEZ<br>1-1182-0292 €       |
|--------------------------------------------------|------------------------------------------------------------------------|--------------------------------------------------------|
| ← Ahorros automáticos ()                         | ← Ahorros automáticos ()                                               | 🗲 Información general (၂                               |
| Q Buscar                                         | Q Buscar                                                               | EMPRESA ARDILLA DE MACEDONIA COLOR<br>MIEL             |
| EMPRESA ARDILLA DE MACEDONIA 🛛 🕑                 | EMPRESA ARDILLA DE MACEDONIA OLO COLOR MIEL                            | Ahorros automáticos<br>500-01-1193604<br>Número plan   |
| EMPRESA CANGREJO DE EL SALVADOR COLOR PALO ROSA  | Nombre del plan Miahorro1<br>Tipo de producto Colones jurídico 3 meses | MIAHORRO1<br>Nombre del plan                           |
| EMPRESA CASTOR DE SOMALIA COLOR 🛛 📀              | Monto acumulado <b>©756,484.00</b><br>Fecha inicio plan 15/07/2024     | COLONES JURIDICO 3 MESES<br>Tipo de producto           |
| EMPRESA LAGARTO DE URUGUAY                       | Nombre del plan Pruebas qa interno                                     | CR91015201 <b>00102596954</b> 9<br>Cuenta IBAN débito  |
| EMPRESA LOBO DE IRAN COLOR ROJO                  | Monto acumulado ¢325,000.00<br>Fecha inicio plan 30/06/2024            | CR75015202 <b>00115194310</b> 5<br>Cuenta IBAN crédito |
|                                                  |                                                                        | Semanal<br>Frecuencia                                  |
| COLOR ROJO                                       | COLOR PALO ROSA                                                        | Martes<br>Día de aplicación                            |
| EMPRESA OVEJA DE ARGENTINA 🛛 📀                   | EMPRESA CASTOR DE SOMALIA COLOR 🛛 🕑                                    | 15/07/2024<br>Fecha inicio plan                        |
|                                                  | EMPRESA LAGARTO DE URUGUAY                                             | 13/10/2024<br>Fecha final plan                         |
|                                                  | EMPRESA LOBO DE IRAN COLOR ROJO                                        | <b>¢50,000.00</b><br>Monto                             |
| Empresas Autorizar Consultar Ajustes Otros       | Empresas Autorizar Consultar Ajustes Otros                             | Empresas Autorizar Consultar Ajustes Otros             |

### 5.6 Consulta SINPE del día:

En esta opción, los usuarios que tengan atributos necesarios para ingresar a esta opción pueden consultar los SINPES del día de la empresa, pueden consultar por medio de la fecha y teléfono afiliado.

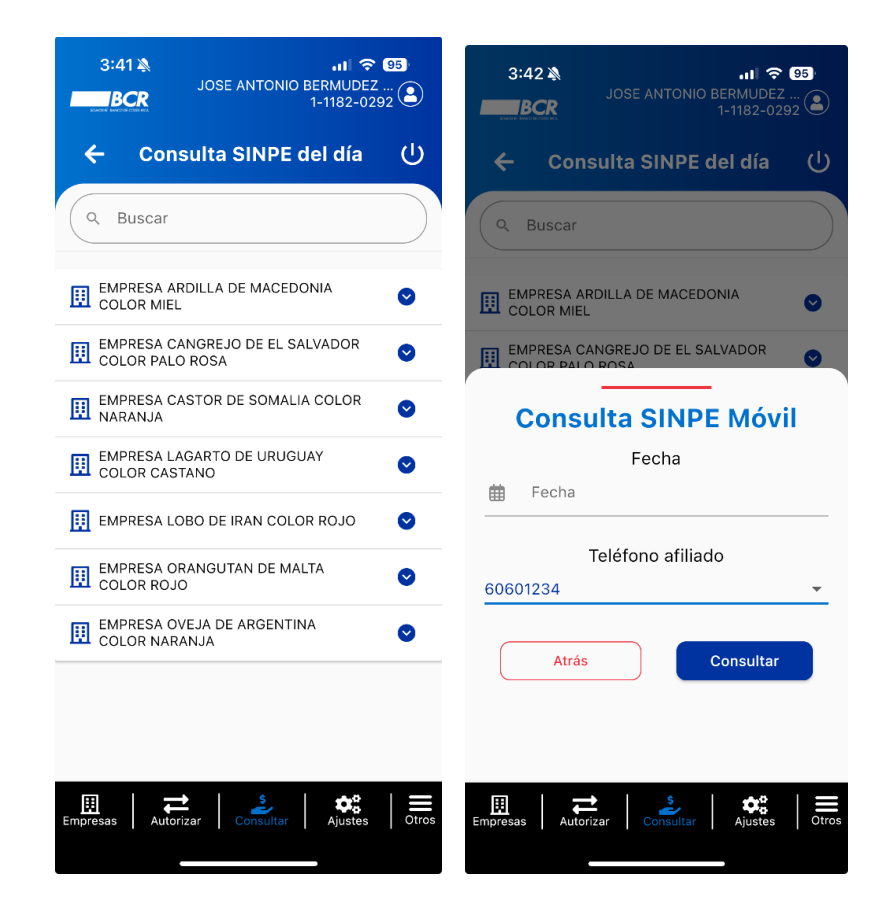

# 6. Menú Ajustes

En esta opción del Menú, encontraras las siguientes opciones:

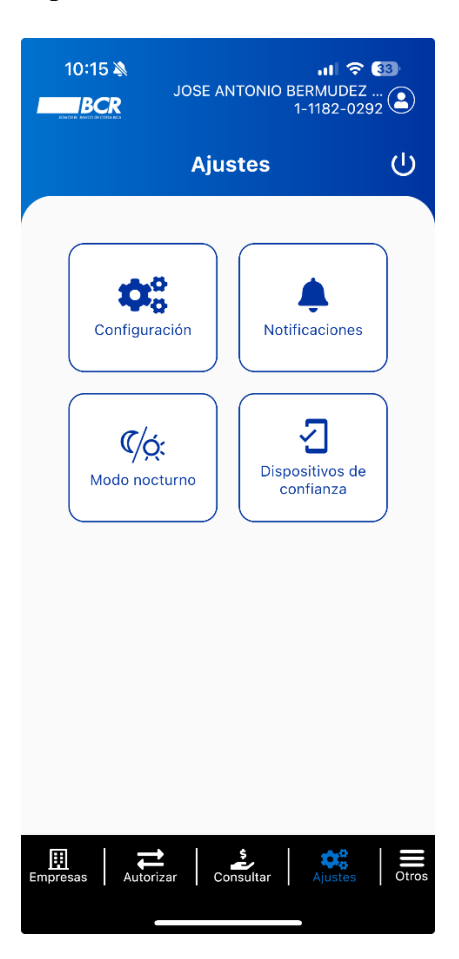

### 6.1 Configuración

El usuario podrá administrar sus preferencias para el ingreso a la APP, utilizando los radios botones de *Apagado y Encendido* para el uso de Biometría (previamente configurado en el dispositivo), el uso de la *Clave Dinámica* y *Clave Virtual* para ingreso a la APP:

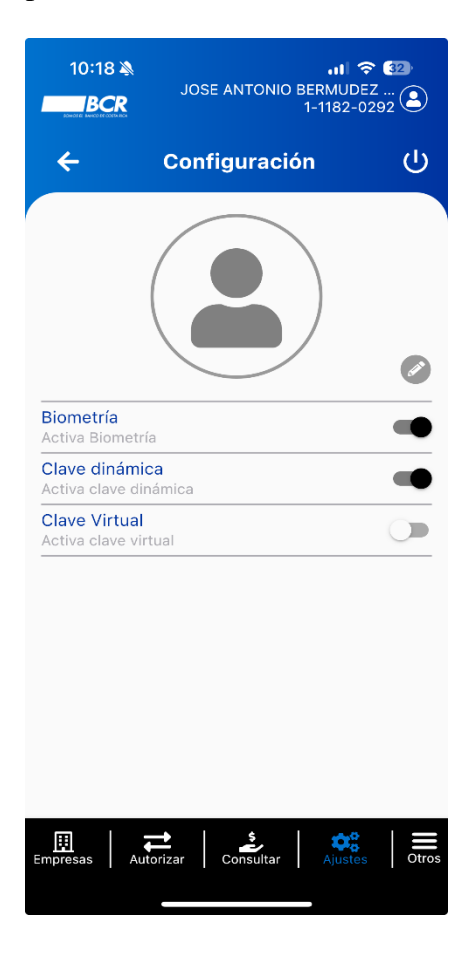

### **6.2 Notificaciones**

El usuario podrá habilitar los servicios de notificaciones Push según las siguientes preferencias:

- Notificaciones a todas las empresas
- Notificaciones a las empresas favoritas
- Notificaciones a una empresa
- Notificaciones de Transacciones confeccionadas
- Notificaciones de Transacciones por vencer

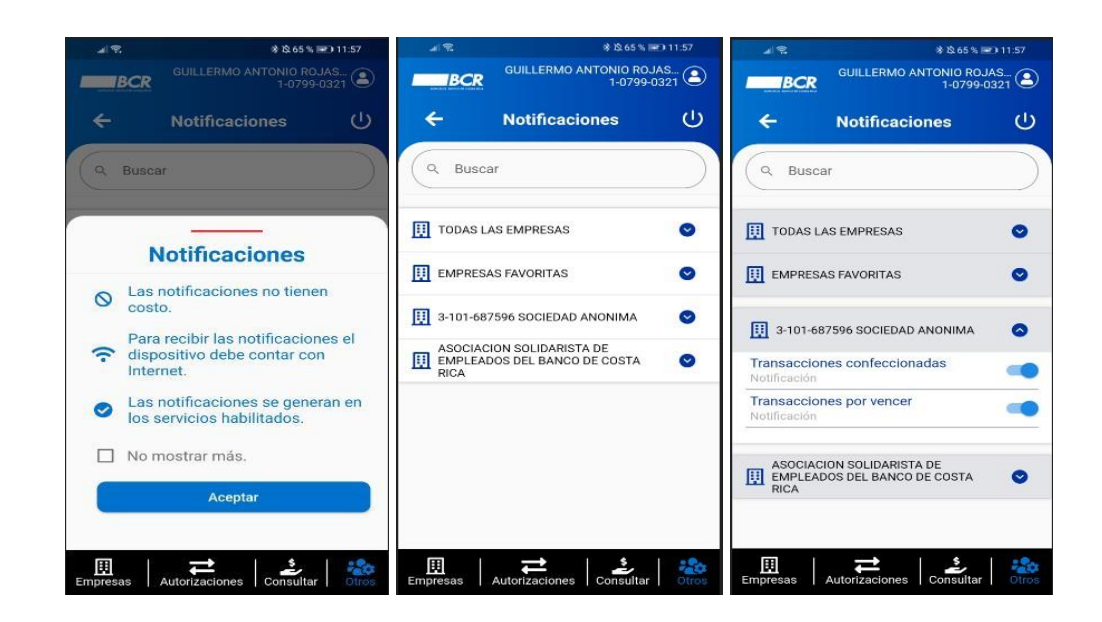

### 6.2.1 Buzón de Notificaciones

La APP de BCR Comercial cuando exista una notificación por visualizar, se mostrará al costado superior sobre de la imagen del perfil del usuario, un punto de color rojo indicativo, que al darle clic sobre la imagen de perfil del usuario lo llevar a la pantalla de notificaciones.

Se van a visualizar de la más reciente a la mas antigua en el listado, las no leídas se van a ver resaltadas.

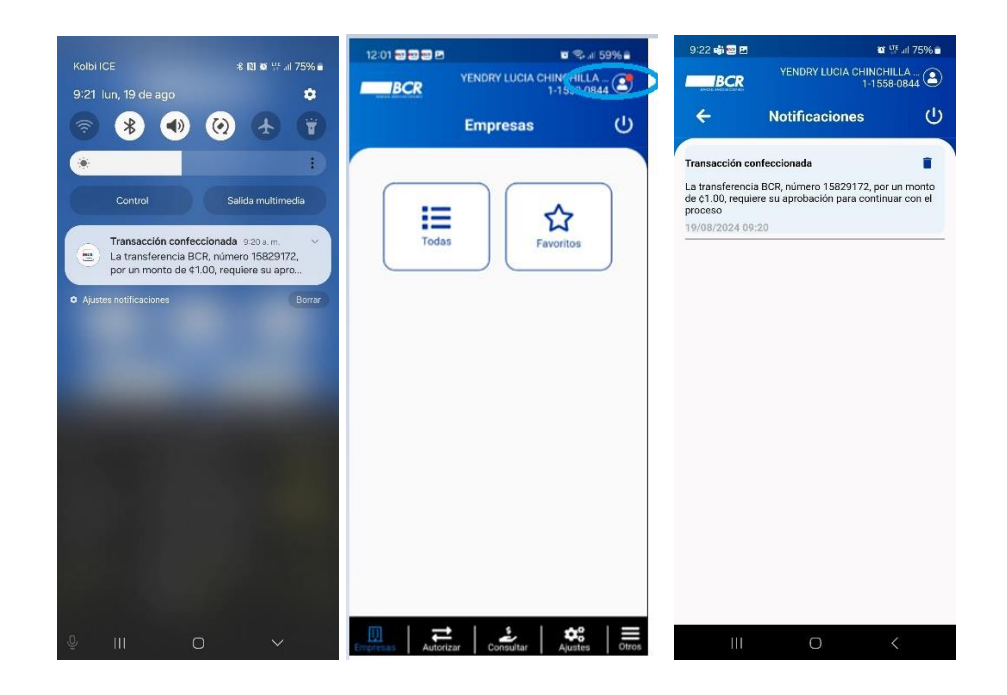

### 6.3 Modo Nocturno

El usuario podrá personalizar la visualización del modo día a modo noche según su preferencia. Esta opción también cuenta con el cambio automático.

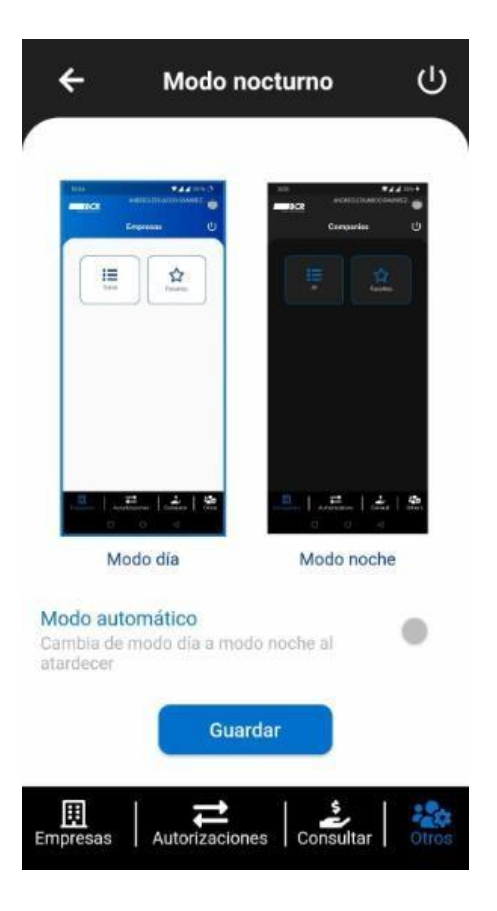

### 6.4 Dispositivos de Confianza

Los Usuarios pueden ingresar y realizar la administración de los dispositivos con los que han ingresado anteriormente. Dentro de esta opción se podrá eliminar los dispositivos que hayan realizado el proceso.

|                                                                                                    | arca<br>stema operativo<br>odelo<br>itado<br>echa verificación<br>arca<br>stema operativo<br>odelo<br>itado<br>echa registro<br>arca<br>stema operativo | HUAWEI<br>10<br>YAL-L21<br>Registrado<br>06/10/2021<br>HUAWEI<br>10<br>YAL-L21<br>Pendiente<br>11/10/2021 |
|----------------------------------------------------------------------------------------------------|----------------------------------------------------------------------------------------------------|----------------------------------------------------------------------------------------------------|
|                                                                                                    | arca<br>stema operativo<br>odelo<br>itado<br>icha verificación<br>arca<br>stema operativo<br>odelo<br>itado<br>icha registro<br>arca<br>stema operativo | HUAWEI<br>10<br>YAL-L21<br>Registrado<br>06/10/2021<br>HUAWEI<br>10<br>YAL-L21<br>Pendiente<br>11/10/2021 |
| SI M<br>Esere<br>Si M<br>Esere<br>Fe<br>Si M<br>Esere<br>Fe                                                  | stema operativo<br>odelo<br>itado<br>echa verificación<br>arca<br>stema operativo<br>odelo<br>itado<br>icha registro<br>arca<br>stema operativo         | 10<br>YAL-L21<br>Registrado<br>06/10/2021<br>HUAWEI<br>10<br>YAL-L21<br>Pendiente<br>11/10/2021           |
|                                                                                                    | odelo<br>itado<br>echa verificación<br>arca<br>stema operativo<br>odelo<br>itado<br>echa registro<br>arca<br>stema operativo                            | YAL-L21<br>Registrado<br>06/10/2021<br>HUAWEI<br>10<br>YAL-L21<br>Pendiente<br>11/10/2021                 |
| Es<br>Fe<br>M<br>Si<br>Si<br>Es<br>Fe<br>M<br>Si<br>Si<br>Si<br>Si<br>Si<br>Si<br>Si<br>Es                   | arca<br>stema operativo<br>odelo<br>etado<br>echa registro<br>arca<br>stema operativo                                                                   | Registrado<br>06/10/2021<br>HUAWEI<br>10<br>YAL-L21<br>Pendiente<br>11/10/2021                            |
| Fe<br>SI<br>M<br>Es<br>Fe<br>M<br>SI<br>SI<br>SI<br>SI<br>SI<br>SI<br>SI<br>SI<br>SI<br>SI<br>SI<br>SI<br>SI | arca<br>arca<br>stema operativo<br>odelo<br>tado<br>echa registro<br>arca<br>stema operativo                                                            | 06/10/2021<br>HUAWEI<br>10<br>YAL-L21<br>Pendiente<br>11/10/2021<br>HUAWEI                                |
| M<br>Si<br>M<br>Es<br>Fe<br>M<br>Si<br>M<br>Si<br>M<br>Es                                                    | arca<br>stema operativo<br>odelo<br>stado<br>scha registro<br>arca<br>stema operativo                                                                   | HUAWEI<br>10<br>YAL-L21<br>Pendiente<br>11/10/2021                                                        |
| SI<br>Es<br>Fe<br>M<br>SI<br>Es                                                                              | stema operativo<br>odelo<br>itado<br>icha registro<br>arca<br>stema operativo                                                                           | 10<br>YAL-L21<br>Pendiente<br>11/10/2021                                                                  |
| U M<br>Es<br>Fe<br>M<br>Si<br>Si<br>Es                                                                       | odelo<br>itado<br>icha registro<br><b>arca</b><br>stema operativo                                                                                       | YAL-L21<br>Pendiente<br>11/10/2021                                                                        |
| Es<br>Fe<br>Si<br>M<br>Es                                                                                    | stado<br>echa registro<br>arca<br>stema operativo                                                                                                    | Pendiente<br>11/10/2021                                                                                   |
| Fe<br>M<br>Si<br>M<br>Es                                                                                     | cha registro<br>arca<br>stema operativo                                                                                                    | 11/10/2021                                                                                                |
| Ø Si<br>M<br>Es                                                                                              | arca<br>stema operativo                                                                                                    | HUAWEI                                                                                                    |
| ⊘ M<br>Es                                                                                                    | stema operativo                                                                                                    | HUMMEI                                                                                                    |
| M S                                                                                                    | erenter operative                                                                                                    | 10                                                                                                    |
| Es                                                                                                    | odelo                                                                                                    | YAL-L21 📕                                                                                                 |
|                                                                                                    | tado                                                                                                    | Registrado                                                                                                |
| Fe                                                                                                    | cha verificación                                                                                                    | 06/10/2021                                                                                                |
| м                                                                                                    | arca                                                                                                    | HUAWEI                                                                                                    |
| Si                                                                                                    | stema operativo                                                                                                    | 10 🔔                                                                                                    |
| 🕗 м                                                                                                    | odelo                                                                                                    | YAL-L21                                                                                                   |
| Es                                                                                                    | tado                                                                                                    | Registrado                                                                                                |
| Fe                                                                                                    | cha verificación                                                                                                    | 22/09/2021                                                                                                |
| м                                                                                                    | arca                                                                                                    | HUAWEI                                                                                                    |
| Si                                                                                                    | stema operativo                                                                                                    | 10                                                                                                    |
| 9 M                                                                                                    | odelo                                                                                                    | YAL-L21                                                                                                   |
| Es                                                                                                    | tado                                                                                                    | Registrado                                                                                                |

# 7. Menú Otros

En esta opción del Menú, encontrará las siguientes opciones:

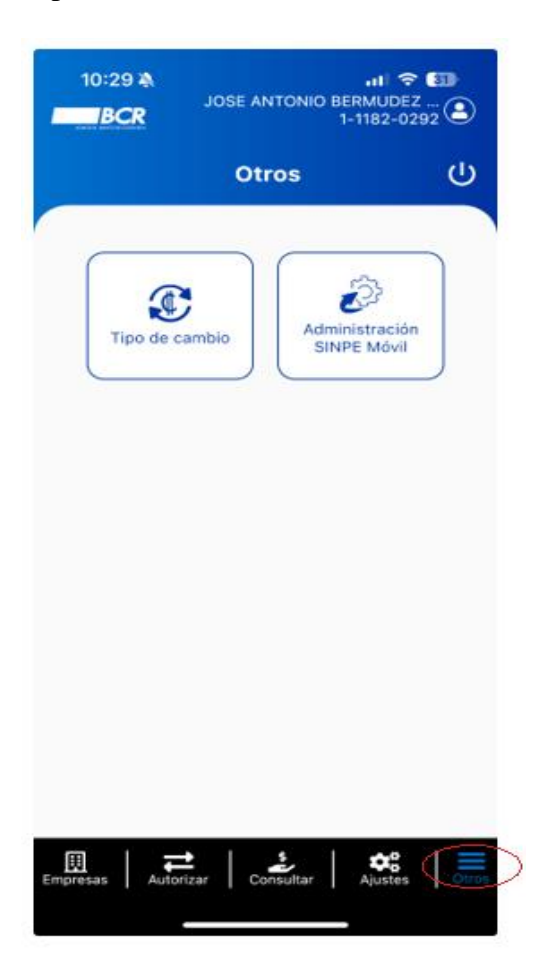

### 7.1 Tipos de Cambio

El usuario podrá consultar el tipo de cambio para las monedas dólares y euros, vigentes al momento de la consulta. La APP le mostrará la fecha y hora de la consulta, asimismo, le permitirá utilizar una calculadora para calcular transacciones de compra o venta de la divisa:

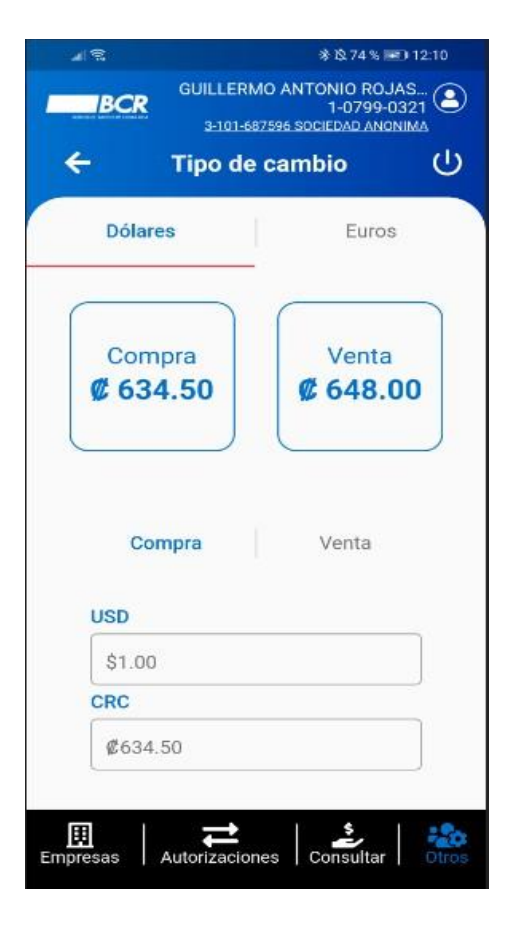

### 7.2 Administracion SINPE Móvil

El usuario podrá realizar diferentes procesos, como Afiliar SINPE Móvil, Desafiliar SINPE Móvil y Cambio monto máximo desde el App.

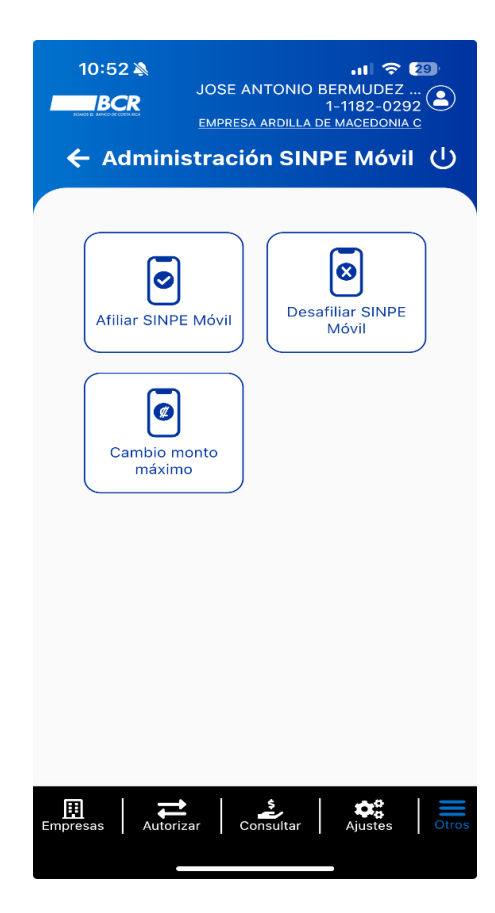

### 7.2.1 Afiliar SINPE Móvil

el usuario puede realizar el proceso de inclusión de datos para la afiliación de un teléfono Móvil, desde el App BCR Comercial

|                | JOSE ANTONIO B |           |  |
|----------------|----------------|-----------|--|
|                |                |           |  |
| Teléfono móvil |                |           |  |
| Ver cuentas    |                |           |  |
|                |                |           |  |
|                | Afiliar        |           |  |
| 1              | 2              | 3         |  |
| 4              | ABC            | <u> </u>  |  |
| бні            | JKL            | мно       |  |
| 7<br>PORS      | 8<br>TUV       | 9<br>wxyz |  |
|                | 0              | $\otimes$ |  |
|                |                |           |  |

### 7.2.2 Desafiliar SINPE Móvil

El usuario puede realizar el proceso de Desafiliar un teléfono Móvil que tenga afiliado, desde el App o la Web de BCR Comercial

|               | JOSE ANTONIO BERMUDEZ<br>1-1182-029<br>EMPRESA ARDILLA DE MACEDONIA | 28)<br>2<br>2<br><u>c</u> |
|---------------|---------------------------------------------------------------------|---------------------------|
| 🔶 Des         | afiliar SINPE Móvil                                                 | Ċ                         |
| Т             | eléfonos afiliados                                                  |                           |
|               | 60601234                                                            | •                         |
|               | Desafiliar                                                          |                           |
|               |                                                                     |                           |
| □ □           | ±   <u>≥</u>   ¢°                                                   |                           |
| Empresas Auto | rizar Consultar Ajustes                                             | Otros                     |

### 7.2.3 Cambio monto máximo

El usuario puede modificar los montos máximos, desde el App de BCR Comercial.

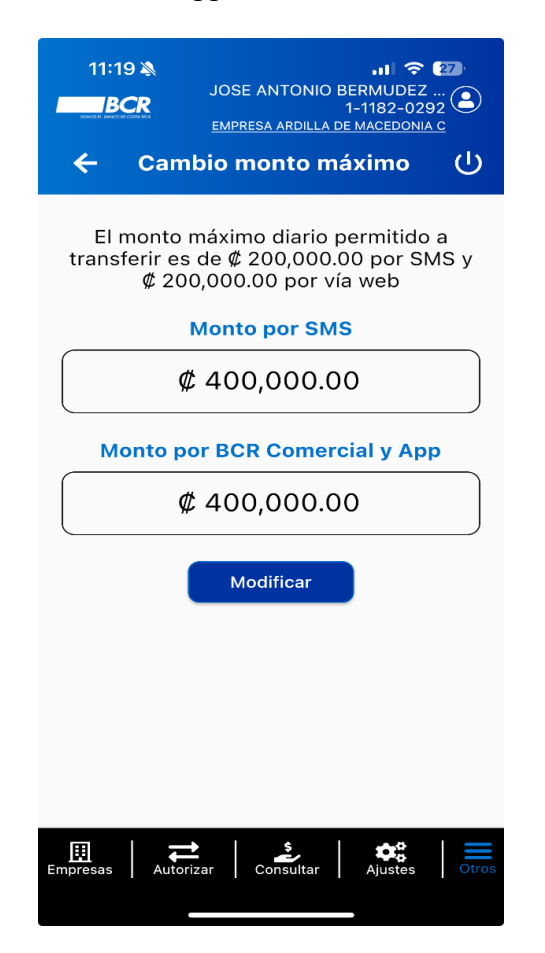

Contacto: Tesorerías Empresariales – Cash Management

Correo electrónico: percashmanagement@bancobcr.com